## NEC

Projektor przenośny

# L51W

Podręcznik użytkownika

Model nr NP-L51W

#### Wersja 1/05/2012

- DLP, DLP logo, DLP Link, oraz BrilliantColor są znakami firmowymi oraz znakami zarejestrowanymi Texas Instruments.
- IBM jest znakiem towarowym lub zastrzeżonym znakiem towarowym firmy International Business Machines Corporation.
- Apple, iPhone, iPad, iTunes, Macintosh, Mac, i Mac OS są znakami towarowymi firmy Apple Inc., zastrzeżonymi w USA oraz w innych krajach.
- IOS jest znakiem firmowym oraz zarejestrowanym znakiem firmowym Cisco Systems , Inc w Stanach jednoczonych oraz innych krajach.
- Microsoft, Windows, Windows Vista i PowerPoint są zastrzeżonymi znakami towarowymi lub znakami towarowymi firmy Microsoft w Stanach Zjednoczonych i/lub innych krajach.
- Adobe, Adobe PDF, Adobe Reader i Acrobat są zastrzeżonymi znakami towarowymi lub znakami towarowymi firmy Adobe Systems Incorporated w Stanach Zjednoczonych i/lub innych krajach.
- Google oraz Android są zarejestrowanymi znakami oraz znakami firmowymi Google Inc.
- MicroSaver to zastrzeżony znak towarowy firmy Kensington Computer Products Group, oddziału firmy ACCO Brands.
- HDMI, logo HDMI oraz High-Definition Multimedia Interface to znaki handlowe lub zastrzeżone znaki handlowe firmy HDMI Licensing LLC.

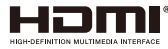

- Blu-ray to znak towarowy stowarzyszenia Blu-ray Disc Association.
- Logo SDHC, SD, microSD oraz microSDHC są znakammi towarowymi SD-3C, LLC.
- Linux jest znakiem firmowym Linus Torvlds w Stanach Zjednoczonych oraz w innych krajach.
- Wszelkie inne nazwy produktów lub firm wymienione w niniejszej instrukcji obsługi mogą być znakami towarowymi lub zastrzeżonymi znakami towarowymi odpowiednich właścicieli.
- Licensja oprogramowania GPL/LGPL Produkt zawiera oprogramowanie na licensji GNU Powszechnej Licencji Publicznej (GPL), GNU Mniejszej Powszechnej Licencji Publicznej (LGPL) i innych. Dla dodatkowych informacji dotyczących każdego z oprogramowań, zobacz "readme.pdf" wewnątrz folderu "o GPL&LGPL" na dołączonym CD-ROMie.

• Licensja czcionki IPA

Produkt używa licensjonowanej czcionki IPA Font.

Dla informacji dotyczących licensji, proszę zapoznać się z "Porozuminiem dotyczącym czcionki IPA 1.0" w folderze "O GPL&LGPL" na dołączonym CD-ROM.

- Czcionka IPA jest zarejestrowanym znakiem IPA w Japonii i innych krajach.

#### UWAGI

- Nie wolno przedrukowywać całej niniejszej instrukcji obsługi lub jej części bez uzyskania pozwolenia.
- (2) Zawartość tej instrukcji obsługi może ulec zmianie bez powiadomienia.
- (3) Niniejszą instrukcję obsługi przygotowano z najwyższą starannością, lecz w razie odnalezienia jakichkolwiek wątpliwych informacji, błędów lub braków prosimy o kontakt.
- (4) Pomimo artykułu (3) firma NEC nie będzie odpowiadać za roszczenia związane z utratą zysków oraz innymi kwestiami wynikającymi z używania projektora.

## Ważne informacje

### Przestrogi dotyczące bezpieczeństwa

#### Środki ostrożności

Przed użyciem projektora firmy NEC należy dokładnie przeczytać tę instrukcję i zachować ją w dostępnym miejscu do wykorzystania w przyszłości.

#### OSTRZEŻENIE

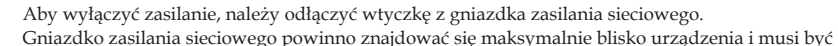

łatwo dostępne.

#### OSTRZEŻENIE

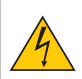

NIE WOLNO OTWIERAĆ OBUDOWY, ABY NIE DOSZŁO DO PORAŻENIA PRĄDEM ELEKTRYCZNYM. WEWNĄTRZ URZĄDZENIA ZNAJDUJĄ SIĘ ELEMENTY PRACUJĄCE POD WYSOKIM NAPIĘCIEM. WSZELKIE PRACE SERWISOWE MOŻE WYKONYWAĆ JEDYNIE WYKWALIFIKOWANY PERSONEL.

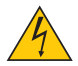

Ten symbol ostrzega użytkownika, że nieizolowane elementy wewnątrz urządzenia znajdują się pod tak dużym napięciem, że może ono spowodować porażenie prądem elektrycznym. Bezpośredni kontakt z dowolnym elementem wewnątrz obudowy jest niebezpieczny.

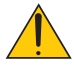

Ten symbol ostrzega użytkownika, że istotne informacje dotyczące pracy i obsługi monitora znajdują się w załączonej literaturze.

Należy się szczegółowo z nimi zapoznać w celu uniknięcia problemów.

**OSTRZEŻENIE:** W CELU UNIKNIĘCIA NIEBEZPIECZEŃSTWA POŻARU LUB PORAŻENIA PRĄDEM NIE NALEŻY WYSTAWIAĆ TEGO URZĄDZENIA NA DESZCZ ANI NA DZIAŁANIE WILGOCI. NIE WOLNO UŻYWAĆ PRZEDŁUŻACZY ANI PODŁĄCZAĆ WTYCZKI URZĄDZENIA DO GNIAZDKA, DO KTÓREGO NIE PASUJĄ WSZYSTKIE WTYKI.

#### Oświadczenie o zgodności (wyłącznie dla Kanady)

To urządzenie cyfrowe Klasy B (Class B) spełnia wszystkie wymagania kanadyjskich przepisów dotyczących urządzeń wywołujących zakłócenia elektromagnetyczne.

## Informacja o przepisach dotyczących poziomu hałasu emitowanego przez urządzenia – 3.GPSGV.

Zgodnie z normą EN ISO 7779, najwyższy poziom ciśnienia akustycznego nie przekracza 77 dB(A).

#### Utylizacja zużytego produktu

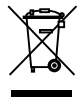

Rozwiązania prawne Unii Europejskiej wprowadzone w każdym Państwie Członkowskim wymagają utylizacji zużytych urządzeń elektrycznych i elektronicznych opatrzonych znakiem umieszczonym po lewej stronie oddzielnie od normalnych odpadów domowych. Dotyczy to projektorów oraz akcesoriów elektrycznych. Przy utylizacji takich produktów należy postępować zgodnie z wytycznymi lokalnej administracji i/lub zapytać się o sposób postępowania w sklepie, gdzie nabyto dany produkt. Po zebraniu zużytych produktów zostają one w odpowiedni sposób wykorzystane ponownie i poddane recyklingowi. Ten wysiłek pozwala naszej firmie ograniczyć ilość odpadów oraz ograniczenie do minimum negatywnego wpływu na środowisko i zdrowie ludzkie. Wyżej wymienione oznaczenie produktów elektrycznych i elektronicznych odnosi się tylko do aktualnych Państw Członkowskich Unii Europejskiej.

#### OSTRZEŻENIE DLA MIESZKAŃCÓW STANU KALIFORNIA:

Obsługa kabli dostarczonych z niniejszym urządzeniem powoduje narażenie na kontakt z ołowiem, pierwiastkiem chemicznym uznanym przez Stan Kalifornia, jako wywołujący uszkodzenia płodu lub inne choroby dziedziczne. **UMYJ RĘCE PO DOTYKANIU KABLI**.

### Zakłócenia elektromagnetyczne (tylko dla USA)

#### OSTRZEŻENIE

Federalna Komisja Łączności (FCC) nie zezwala na dokonywaniu w urządzeniu żadnych modyfikacji ani zmian, ZA WYJĄTKIEM opisanych w niniejszej instrukcji przez NEC Display Solutions of America Inc. Niezastosowanie się do tego przepisu rządowego spowoduje utratę prawa użytkowania urządzenia. Urządzenie zostało przetestowane i stwierdzono jego zgodność z wartościami granicznymi dla urządzeń cyfrowych klasy B (Class B) zgodnie z Częścią 15 (Part 15) Zasad FCC (FCC Rules). Te wartości graniczne zostały określone w celu zapewnienia rozsądnej ochrony przeciwko szkodliwym interferencjom w instalacjach domowych. Urządzenie generuje, wykorzystuje i może promieniować energię fal radiowych i, jeśli nie jest zainstalowane i używane zgodnie z instrukcją, może powodować szkodliwe interferencje z przekazami radiowymi. Nie ma jednak gwarancji, że takie interferencje nie pojawią się w niektórych instalacjach.

W przypadku, gdy urządzenie powoduje zakłócenia w odbiorze radia lub telewizji, co można stwierdzić przez wyłączenie i włączenie urządzenia, zachęca się użytkownika do próby usunięcia interferencji poprzez jedno lub kilka poniższych działań:

- Zmiana orientacji anteny odbiorczej lub przeniesienie jej w inne miejsce.
- Zwiększenie odległość pomiędzy urządzeniem i odbiornikiem.
- Podłączenie urządzenie do gniazda elektrycznego zasilanego z innego obwodu niż to, do którego podłączony jest odbiornik.
- W celu uzyskania pomocy należy skontaktować się z dystrybutorem lub doświadczonym technikiem radiowym/telewizyjnym.

Wyłącznie dla Wlk. Bryt.: W Wielkiej Brytanii, kabel zasilający wyposażony w zatapiane wtyczki, zgodny z normami BS, przeznaczony do użycia z niniejszym urządzeniem, posiada zainstalowany czarny bezpiecznik (pięcioamperowy). Jeżeli kabel zasilający nie jest dostarczony razem z urządzeniem, należy skontaktować się z dostawcą.

#### Ważne zalecenia dotyczące bezpieczeństwa

Te instrukcje dotyczące bezpieczeństwa mają zapewnić długi okres eksploatacji projektora oraz zapobiegać porażeniu prądem i pożarowi. Należy dokładnie je przeczytać i przestrzegać wszystkich ostrzeżeń.

### 🔺 Instalacja

- Projektora nie wolno instalować w następujących warunkach:
  - na niestabilnym wózku, podstawce lub stole;
  - w pobliżu wody, wanny i wilgotnych pomieszczeń;
  - w miejscach narażonych na bezpośrednie działanie światła słonecznego, w pobliżu grzejników i urządzeń generujących ciepło;
  - w środowisku pełnym dymu, kurzu lub pary;
  - na arkuszach papieru, szmatkach, dywanach i kocach.

#### OSTRZEŻENIE

- Gdy projektor zostanie włączony, nie należy używać obiektów innych niż wysuwana przesłona obiektywu do przykrycia obiektywu. W przeciwnym wypadku można spowodować przegrzanie obiektu przykrywającego, a co za tym idzie pożaru lub uszkodzeń dzięki emitującego ciepła z wyjścia światła.
- W pobliżu obiektywu projektora, nie należy umieszczać jakichkolwiek obiektów, które mogą łatwo emitować ciepło. W przeciwnym wypadku przedmioty mogą zostać stopione przez ciepło emitowane z wyjścia światła.

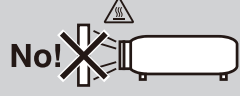

### \rm Fire and Shock Precautions 🔺

- Należy upewnić się, że zapewniona jest wystarczająca wentylacja oraz że odpowietrzniki nie są niczym zasłonięte, aby zapobiec nagromadzeniu się ciepła wewnątrz projektora. Należy pozostawić przynajmniej 10 cm (4 cale) przestrzeni pomiędzy projektorem i ścianami.
- Po włączeniu projektora i zaraz po jego wyłączeniu, nie należy dotykać wylotu spalin, ponieważ się on rozgrzewa.
- Nie wolno pozwolić na wpadanie ciał obcych (takich jak spinacze do papieru i skrawki papieru) do wnętrza
  projektora. Nie wolno próbować wyjmować przedmiotów, które wpadły do wnętrza projektora. Do wnętrza
  projektora nie wolno wkładać metalowych przedmiotów, takich jak drut czy śrubokręt. W razie dostania się
  jakiegoś przedmiotu do wnętrza projektora należy natychmiast odłączyć go od zasilania i zlecić usunięcie takiego
  przedmiotu wykwalifikowanemu pracownikowi serwisu.
- Na górnej powierzchni projektora nie wolno kłaść żadnych przedmiotów.
- Nie wolno dotykać wtyczki przewodu zasilającego podczas burzy z piorunami. Może to spowodować pożar lub porażenie prądem.
- Projektor przez jest przeznaczony do pracy z zasilaniem 100-240 V, prąd zmienny, 50/60 Hz. Przed pierwszym uruchomieniem projektora należy upewnić się, że używane źródło zasilania ma odpowiednie parametry.
- Nie wolno zaglądać w obiektyw przy włączonym projektorze. Może to spowodować poważne uszkodzenie wzroku.

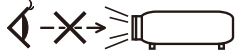

- Nie wkładać żadnych przedmiotów (szkła powiększające itp.) w strumień światła projektora. Światło
  wychodzące z obiektywu ma skoncentrowaną wiązkę, dlatego każdy przedmiot może ją odbić w inne
  miejsce, powodując nieprzewidziane skutki, takie jak pożar lub uszkodzenie oczu.
- Nie blokować żadnymi przedmiotami strumienia światła pomiędzy źródłem światła a zwierciadłem. Może to spowodować zapalenie się tego przedmiotu.
- Przewód zasilający należy traktować z zachowaniem szczególnej ostrożności. Uszkodzony lub wystrzepiony przewód zasilający może być przyczyną porażenia prądem elektrycznym lub pożaru.
  - Nie wolno używać innych przewodów zasilających poza dostarczanym.
  - Nie wolno nadmiernie zginać i szarpać przewodu zasilającego.
  - Przewodu zasilającego nie wolno umieszczać pod projektorem oraz innymi ciężkimi przedmiotami.
  - Przewodu zasilającego nie wolno zakrywać miękkimi materiałami takimi, jak dywany.
  - Nie wolno podgrzewać przewodu zasilającego.
  - Wtyczki przewodu zasilającego nie wolno dotykać mokrymi rękami.
- W następujących sytuacjach projektor należy wyłączyć, odłączyć przewód zasilający i zlecić jego sprawdzenie wykwalifikowanemu pracownikowi serwisu:
  - Przewód zasilający lub jego wtyczka są uszkodzone lub przetarte.
  - Doszło do rozlania płynu na projektor lub był on narażony na działanie deszczu lub wody.
  - Projektor nie działa w standardowy sposób przy przestrzeganiu wytycznych opisanych w tym Podręczniku użytkownika.
  - Doszło do upuszczenia projektora lub uszkodzenia obudowy.
  - Wystąpiła znacząca zmiana w działaniu projektora, sygnalizująca konieczność dokonania przeglądu serwisowego.
- Przed przeniesieniem projektora należy odłączyć przewód zasilający oraz wszystkie inne przewody.
- Przed umyciem obudowy lub wymianą lampy należy wyłączyć projektor i odłączyć przewód zasilający.
- Nie należy wysyłać projektora w miękkim opakowaniu przy dostawie lub wysyłce cargo. Projektor wysłany w miękkim opakowaniu może ulec znieszczeniu.

#### A Środki ostrożności dotyczące pilota zdalnego sterowania

- Pilota zdalnego sterowania trzeba traktować z zachowaniem szczególnej ostrożności.
- W razie zamoczenia pilota zdalnego sterowania należy go natychmiast wytrzeć do sucha.
- Unikać nadmiernego ciepła i wilgoci.
- Baterii nie wolno podgrzewać, demontować oraz powodować zwarcia.
- Nie wolno wyrzucać baterii do ognia.
- Jeśli pilot zdalnego sterowania nie będzie używany przez długi czas, należy wyjąć baterie.
- Pozbywanie się zużytych baterii powinno być zgodne z lokalnymi przepisami.
- Nie wkładać baterii w odwrotnym kierunku.

#### UWAGA:

\* Baterię pastylkową należy przechowywać z dala od dzieci, gdyż może nastąpić połknięcie baterii.

#### 🚹 Środki ochrony zdrowia dla użytkowników oglądających obrazy trójwymiarowe (3D)

- Przed rozpoczęciem oglądania, należy przeczytać zasady ochrony zdrowia, które można znaleźć w
  instrukcji obsługi dołączonej do okularów migawkowych LCD lub do nośników zawierających obrazy
  trójwymiarowe, takich jak DVD, gry wideo, komputerowe pliki wideo i podobne.
   W celu uniknięcia niepożądanych skutków, należy zastosować się do poniższych zasad:
  - Nie używać okularów migawkowych LCD do przeglądania materiałów innych, niż obrazy trójwymiarowe.
  - Zająć miejsce w odległości nie mniejszej niż 2 m od ekranu. Oglądanie obrazów trójwymiarowych ze zbyt małej odległości może spowodować nadmierny wysiłek dla oczu.
  - Unikać oglądania obrazów trójwymiarowych przez dłuższy czas. Po każdej godzinie oglądania, zrobić 15-minutową przerwę.
  - W przypadku wystąpienia w przeszłości, u użytkownika lub członków jego rodziny dolegliwości wywołanych światłem, przed oglądaniem obrazów trójwymiarowych zasięgnąć porady lekarza.
  - Jeżeli podczas oglądania obrazów trójwymiarowych wystąpią dolegliwości, takie jak nudności, zawroty głowy, mdłości, bóle głowy, zmęczenie oczu, nieostre widzenie, drgawki lub zdrętwienie, należy przerwać oglądanie. Jeśli objawy nie znikną wezwać lekarza.

#### Informacje o trybie Tryb wentylatora

- Przy używaniu projektora na wysokości przekraczającej 760 metrów (2500 stóp) należy ustawić opcję [Tryb wentylatora] parametru [Wysoki].
- Używanie projektora na wysokości 760 metrów (2500 stóp) i wyższych bez USTAWIENIE opcji [Wysoki] może spowodować przegrzanie i wyłączenie projektora. W takiej sytuacji należy odczekać kilka minut i ponownie włączyć projektor.

#### Informacje dotyczące praw autorskich oryginalnie wyświetlanych obrazów:

Należy pamiętać, że używanie tego projektora do celu osiągania zysków lub przyciągania uwagi publiczności w takich miejscach jak kawiarnie lub hotele oraz stosowanie kompresji lub rozszerzania obrazu z wykorzystaniem funkcji podanych w dalszej części może zostać uznane za naruszenie praw autorskich, które są chronione międzynarodowymi przepisami. Funkcja [Wsp. Kształtu Obrazu], [Zniekształc. Trapez.], [D-ZOOM] oraz inne podobne funkcje.

# Spis treści

| Spis treści1                      |
|-----------------------------------|
| Uwaga dotycząca użytkowania2      |
| Środki ostrożności2               |
| Wprowadzenie4                     |
| Właściwości produktu4             |
| Omówienie zawartości opakowania5  |
| Omówienie produktu6               |
| Projektor6                        |
| Gniazda podłączeniowe7            |
| Panel sterowania8                 |
| Pilot zdalnego sterowania9        |
| Zakładanie baterii11              |
| Installation12                    |
| Podłączanie projektora12          |
| Podłącz do komputera/notebooka 12 |
| Podłączenie do źródeł video13     |
| Włączanie/wyłączanie zasilania    |
| projektora14                      |
| Włączanie zasilania projektora    |
| Wyłączanie zasilania projektora   |
| Wskaźnik ostrzeżeń16              |
| Regulacja projektowanego obrazu17 |
| Regulacja wysokości obrazu z      |
| projektora                        |
| Regulacja ostrosci projektora     |
| obrazu 18                         |
| Instalacja19                      |
| Menu ekranowe19                   |
| Posługiwanie się projektorem      |
| Drzewo menu 20                    |
| OBRAZ                             |
| OBRAZ   Zaawansowane              |
| EKRAN                             |
| EKRAN   Ustawienia 3D             |
| USTAWIENIE                        |
| USTAWIENIE   Sygnał (RGB)         |
| USTAWIENIE   Zaawansowane         |
| OPTIONS                           |
| OPCJE   Informacje                |

| OPTIONS   Zaawansowane                                                                                     | 35        |
|----------------------------------------------------------------------------------------------------|-----------|
| Używając multimediów                                                                                       | 36        |
| Posługiwanie się projektorem                                                                               | 37        |
| Drzewo menu multimediów                                                                                    | 38        |
| Obsługiwanie formatów                                                                                      | 39        |
| Użycie projektora jako urządzenia<br>gromadzącego                                                          | 41        |
| Wyświetlanie obrazu z ekranu<br>twojego komputera z projektora za<br>pomocą kabla USB (wyświetlacz<br>USB) | 43        |
| Proiekcia bezprzewodowa                                                                                    |           |
| Dodatki                                                                                                    | 45        |
| Rozwiązywanie problemów                                                                                    | 45        |
| Dane techniczne                                                                                            | 49        |
| Tryby zgodności                                                                                            | 51        |
| Analogowy RGB                                                                                              | 51        |
| Component                                                                                                  | 51        |
| 3D                                                                                                    | 51        |
| HDMI                                                                                                    | 52        |
| Kompozytowe wideo                                                                                          | 52        |
| Instalacja statywu                                                                                         | 53        |
| Cabinet Dimensions                                                                                         | 54        |
| Rozmieszczenie pinów złącza<br>wejściowego D-Sub COMPUTER                                                  | 55        |
| Lista sprawdzeń przy usuwaniu<br>usterek                                                                   | 56        |
| Przewodnik TravelCare                                                                                      | 58        |
| ZAREJESTRUJ SWÓJ PROJEKTO                                                                                  | DR!       |
| ( dla mieszkańców USA, Kanady, o<br>Meksyku)                                                               | raz<br>59 |
|                                                                                                    |           |

1 ... Polski

# Uwaga dotycząca użytkowania

### Środki ostrożności

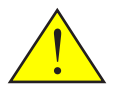

W celu uzyskania maksymalnej żywotności urządzenia, należy stosować się do wszystkich ostrzeżeń, zasad ostrożności i zaleceń dotyczących konserwacji przedstawionych w niniejszej instrukcji.

Projektor należy włączyć przed włączeniem źródeł Ostrzeżenie sygnału.

Informacje związane z ograniczeniem używania niebezpiecznych substancji przeznaczone dla rynku tureckiego – EEE Yonetmeliðine Uygundur.

Ekrany o wysokim współczynniku odbicia nie są optymalne dla tego urządzenia. Im niższy współczynnik odbicia (np. współczynnik odbicia rzędu 1), tym lepsza jakość rzucanego obrazu.

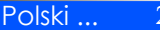

# Uwaga dotycząca użytkowania

### Należy:

- Przed rozpoczęciem czyszczenia, urządzenie należy wyłączyć.
- Do czyszczenia gabinet należy używać miękkiej ściereczki zwilżonej łagodnym środkiem czyszczącym.
- Jeśli produkt nie będzie używany przez dłuższy czas należy odłączyć go od gniazda prądu zmiennego.
- Jeżeli zwierciadło lub obiektyw są zabrudzone, należy je wyczyścić dostępnymi w handlu ściereczkami do obiektywów.

### Nie należy:

- Stosować do czyszczenia środków czyszczących o własnościach ściernych, wosków lub rozpuszczalników.
- Używać urządzenia w następujących warunkach:
  - Wyjątkowo wysoka lub niska temperatura lub wilgotność.
  - W miejscach, w których może wystąpić nadmierne zapylenie i zabrudzenie.
  - W bezpośrednim świetle słonecznym.
  - Nie należy naciskać zbyt mocno na obiektyw.

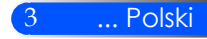

## Właściwości produktu

*Niniejszym produktem jest 0,45" projektor DLP® o pojedyńczym chipie WXGA. Cechy posiadane:* 

- Mały i lekki wyświetlacz LED Projektor, zamiast lampy, używa diody LED jako źródła światła.
- Wyświetlanie popularnego szerokiego ekranu
   Wyświetlanie wysokiej rozdzielczości 1.039.680 pikseli (podobne do WXGA)
- Szybki start (4 sekundy), Szybkie wyłączanie (0,5 sekundy), Bezpośrednie wyłączanie 4 sekundy po włączeniu, projektor jest gotowy do wyświetlenia zawartości komputera lub obrazów wideo.

Projektor może zostać wyłączony natychmiast po przyciśnięciu przycisku. Przy wyłączeniu przy użyciu pilota lub z obudowy, system chłodzący nie jest potrzebny.

Projektor posiada cechę "Bezpośrednie wyłączanie". Niniejsza cecha pozwala na wyłączenie (nawet przy wyświetlaniu obrazów) poprzez rozłączenie od zasilacza prądu.

Aby odłączyć zasilanie prądu gdy projektor jest włączony, użyj kabla prądu wyposażonego w przełącznik i przerywacz.

- Energooszczędna technologia z 0,5 W trybem oczekiwania.
   W trybie oczekiwania projektor zużywa tylko 0,5 W.
- Tryb Eco
- Niniejsza cecha zaoszczędzi koszty zużycia prądu gdy "Tryb Eko" zostanie ustawiony na "Włącz" w menu Opcje. Cyfrowy sygnał dzięki gnieździe wejściowemu HDMI
- Wejście HDMI dostarcza kompatybilny cyfrowy sygnał HDCP. Wejście HDMI obsługuje również sygnał audio.
- 2 Wbudowany głośnik dla zintegrowanego rozwiązania dźwiękowego Niestereofoniczny 2 W głośnik dostarcza wymaganej głośności dla dużych pomieszczeń.
- Wyświetlacz USB

Użycie komercyjnie dostępnych kabli USB (kompatybilnych ze specyfikacją USB 2,0) aby podłączyć komputer z projektorem, pozwala ci na wysyłanie obrazów z ekranu komputera do projektora bez potrzeby tradycyjengo kabla komputerowego (VGA).

Multimedia

Niniejsza cecha pozwala ci na przeglądanie zdjęć, muzyki, wideo lub plików obsługujących Office Reader (Adobe PDF lub Microsoft Word/Excel/PowerPoint) zgromadzonych na karcie SD lub urządzeniu przenośnym USB.

Niniejsza funkcja pozwala ci również na użycie części pamięci wewnątrz projektora jako urządzenia przechowującego.

Cechy automatycznego włączania lub automatycznego wyłączania

Cechy automatycznego włączania, automatycznego wyłączania oraz wyłącznik czasowy eliminują potrzebę używania przycisku MOCY na pilocie lub obudowie projektora.

- Obsługiwane obrazy 3D (DLP<sup>®</sup> Link<sup>TM</sup>) Projektor dostarcza obrazy 3D dla użytkownika posiadającego opcjonalne NP2GL lub dostępnych w sprzedarzy DLP<sup>®</sup> Link<sup>TM</sup> kompatybilnych migawkowych okularów LCD.
- Możliwość beprzewodowej projekcji

Opcjonalna jednostka bezprzewodowa LAN (NP03LM/NP02LM) pozwala ci na wysyłanie ekranu twojego komputera, zdjęc oraz plików (Microsoft Office, PDF, i tekstu) zgromadzonego na twoim smartphonie (Android), iPhone lub tablecie (Android/iOS) bezprzewodowo do projektora poprzez użyciu niektórych aplikacji zadedykowanych dla Androidów czy systemów operacyjnych i.

4

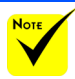

Proszę zachować oryginalne pudełko i materiały zabezpieczające w przypadku potrzeby wysyłki projektora.

### Omówienie zawartości opakowania

Projektor jest dostarczany z wszystkimi elementami pokazanymi poniżej. Należy sprawdzić, czy urzadzenie jest kompletne. W przypadku braku któregoś z elementów należy skontaktować się ze sprzedawcą.

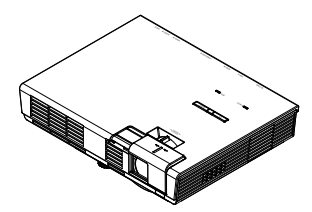

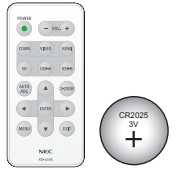

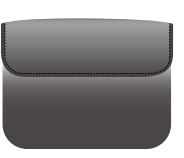

Projektor

Pilot zdalnego sterowania (P/N: 79TC5091) Baterii (CR2025)

Wewnętrzna skrzynka (P/N: 79TC5011)

Stany Zj. (P/N: 79TC5021) Europa (P/N: 79TC5031)

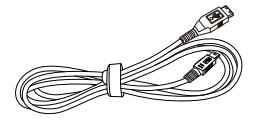

Kabel USB (P/N: 79TC5071)

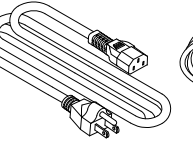

Kabel zasilający x 1

Kabel łączący z komputerem (VGA) (P/N: 79TC5061)

Ze względu na różnice zastosowań w każdym kraju, w niektórych regionach mogą być dostarczane inne akcesoria.

Dla Europy: CD-ROM NEC Projector (P/N: 7N951831)

Skrócona instrukcja ustawień (P/N: 7N8N3031)

Ważne informacje (P/N: 7N8N3021)

Dla Ameryki Północnej: Ograniczona Gwarancja

Dla Europy: Dla klientów w Europie: Nasze aktualne Warunki Gwarancji znajdują się na naszej stronie internetowej: www.nec-display-solutions.com

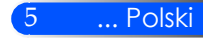

### Omówienie produktu

Projektor

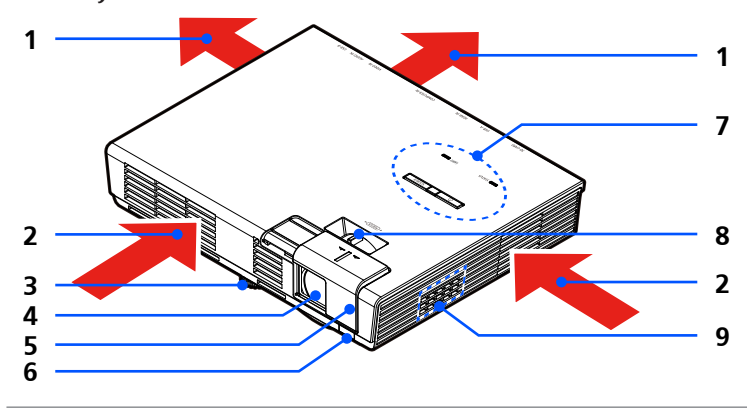

- Wentylacja (spaliny) 1.
- 2. Wentylacja (wchłanianie)
- 3. Nóżki regulacji nachylenia
- 4. Obiektyw
- 5. Pokrywa obiektywu
- 6. Czujnik pilota
- 7. Panel sterowania
- 8. Dźwignia fokus
- Głośnik 9.

Polski ...

### Gniazda podłączeniowe

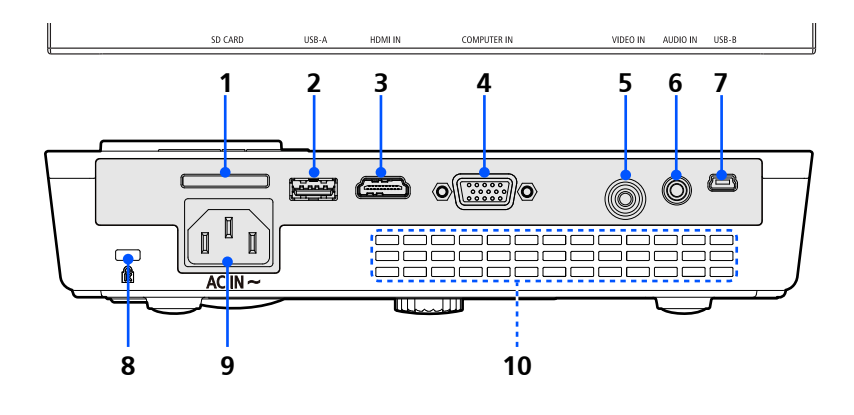

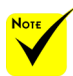

Nie ma gwarancji, iż projektor będzie obsługiwał wszystkie karty SD oraz wszystkie urządzenia USB dostępne na rynku.

Telefony komórkowe oraz iPod nie mogą zostać podłączone przez gniazdo USB-A.

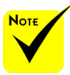

\* (\*) Dla

szczegółowych informacji, proszę zapoznać 7. się z "Przewodnikiem po aplikacjach" 8. załączonym do dostarczonego CD-ROMu.

Telefony komórkowe oraz iPod nie mogą zostać podłączone przez gniazdo USB-A.

#### 1. Slot KARTY SD

Używany dla multimediów.

Włóż kartę SD do niniejszego slotu z nalepką skierowaną ku górze. Uwaga:

Obsługiwanymi typami kart SD są:

- Karty SD do 2 GB
- Karty SDHC do 32 GB

Nie obsługuje się kart SDHC kompatybilych z SD3.0.

- (Karty Mini/Micro SD oraz Mini/Micro SDHC wymagają adaptera.)
- 2. Port USB-A
  - Podłącza komercyjnie dostępne urządzenia USB. Używany dla multimediów.
    - Podłącz opcjonalną, bezprzewodową jednostkę LAN (NP03LM/ NP02LM) (\*).
- 3. Gniazdo WEJŚCIA HDMI
- 4. Gniazdo WEJŚCIA KOMPUTERA
- 5. Gniazdo VIDEO IN
  - Gniazdo WEJŚCIA AUDIO
  - Port USB-B
  - Używany dla multimediów oraz wyświetlacza USB.
  - Gniazdo zabezpieczające Kensington™ (umożliwia

założenie systemu zabezpieczającego MicroSaver®)

- 9. GNIAZDO ZASILANIA
- 10. Wentylacja (spaliny)

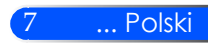

### Panel sterowania

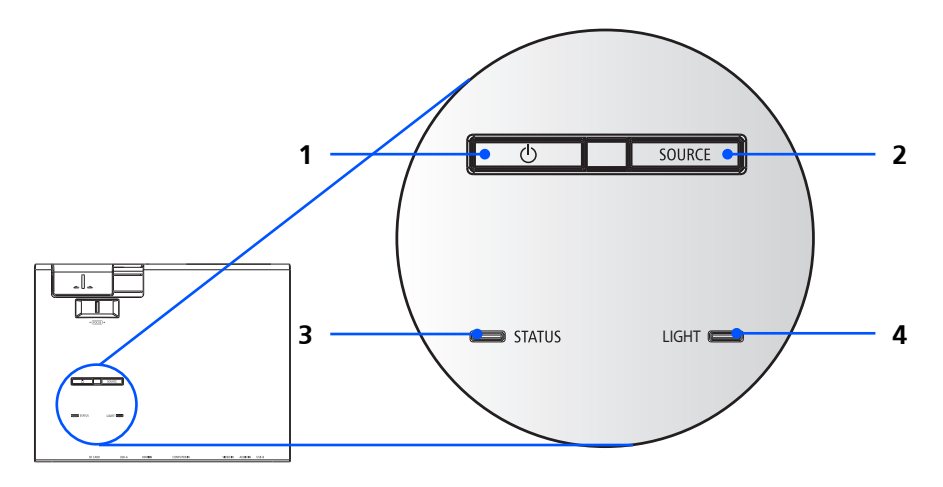

| 1 | ψ | MOC i<br>wskaźnik   | Wciśnij przycisk "ᠿ" aby<br>włączyć projektor. Odnieś się do<br>sekcji "Włączanie/wyłączanie<br>projektora" na stronach 14-15.                          |
|---|---|---------------------|----------------------------------------------------------------------------------------------------|
| 2 |   | ŹRÓDŁO              | Naciśnij "ŹRÓDŁO", aby wybrać<br>sygnał wejścia.                                                                                                    |
| 3 |   | Wskaźnik<br>STANU   | Wskazuje czy status temperatury<br>projektora oraz blokada panela<br>kontroli zostały odblokowane.<br>Odnieś się do Wskaźnika statusu<br>na stronie 48. |
| 4 |   | Wskaźnik<br>ŚWIATŁA | Wskazuje status źródła światła<br>projektora (LED). Odnieś się do<br>Wskaźnika ŚWIATŁA na stronie<br>48.                                                |

### Pilot zdalnego sterowania

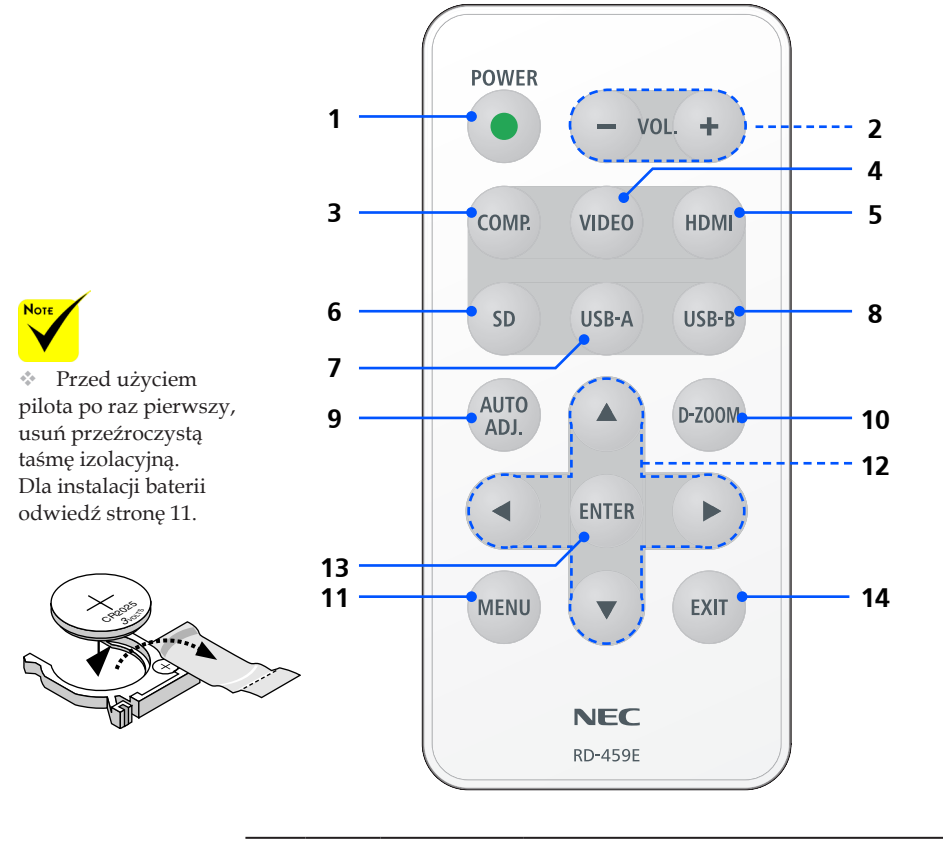

| 1 | • | MOC      | Sprawdź informacje w części<br>"Włączanie/wyłączanie zasilania pro-<br>jektora" na stronach 14 ~ 15. |
|---|---|----------|----------------------------------------------------------------------------------------------------|
| 2 |   | VOL. +/- | Zwiększanie/zmniejszanie głośności<br>głośnika.                                                      |
| 3 |   | KOMP.    | Naciśnięcie "KOMP." powoduje wybranie gniazda wejściowego KOMPUTERA.                                 |
| 4 |   | VIDEO    | Naciśnięcie "VIDEO" powoduje<br>wybranie gniazda wejściowego Video.                                  |
| 5 |   | HDMI     | Naciśnięcie "HDMI" powoduje<br>wybranie gniazda wejściowego HDMI.                                    |

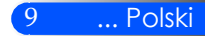

| 6  | SD                                            | Wciśnij "SD" aby wybrać slot KARTY<br>SD. Multimedia wystartują.                                                                                                    |
|----|-----------------------------------------------|----------------------------------------------------------------------------------------------------|
| 7  | USB-A                                         | Wciśij "USB-A" aby wybrać port<br>USB-A. Multimedia wystartują wraz z<br>opcjonalną, bezprzewodową jednostką<br>LAN, bezprzewodowy ekran oczeki-<br>wania LAN zostanie wyświetlony |
| 8  | USB-B                                         | Wybierz "USB-B" aby wybrać port<br>USB-B. (Wyświetlacz USB)                                                                                                    |
| 9  | AUTO<br>ADJ.                                  | Automatycznie optymalizuje obraz<br>komutera.                                                                                                    |
| 10 | D-ZOOM                                        | Powiększanie/zmniejszanie rzucanego obrazu.                                                                                                    |
| 11 | MENU                                          | Naciśnięcie przycisku "MENU" pow-<br>oduje wyświetlenie menu ekranowego<br>(OSD) i powrót do menu głównego.                                                                        |
|    | Cztery ki-<br>erunkowe<br>przyciski<br>wyboru | Użyj ▲ lub ▼ lub ◀ lub ▶ do wyboru<br>elementów lub wykonania regulacji<br>wybranych parametrów.                                                                                   |
| 13 | WPRO-<br>WADŹ                                 | Potwierdzenie wyboru pozycji z menu<br>drugorzędnego.                                                                                                    |
| 14 | EXIT                                          | Wyjście z ustawień.                                                                                                    |
|    |                                               |                                                                                                    |

### Zakładanie baterii

1. Mocno nacisnąć i odsunąć pokrywę baterii.

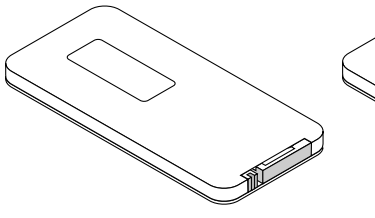

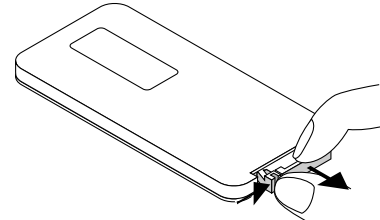

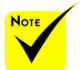

Sygnał podczerwieni zależy od linii widzenia i sięga na odległość około 7 m (22 stóp) w obrębie 60-stopniowego kąta czujnika zdalnego sterowania w obudowie projektora.

Projektor nie zareaguje jeżeli pomiędzy pilotem a sensorem znajdują się jakieś obiekty lub jeśli na sensor pada bardzo jasne światło. Słaba bateria również spowoduje, iż pilot nie będzie działał prawidłowo.

Baterię pastylkową należy przechowywać z dala od dzieci, gdyż może nastąpić połknięcie baterii.

 Usuń starą, litową, pastylkową baterię oraz zainstaluj nową (CR2025). Upewnij się, że włożyłeś baterię "+" do góry.

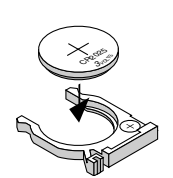

3. Okładka pokrywę.

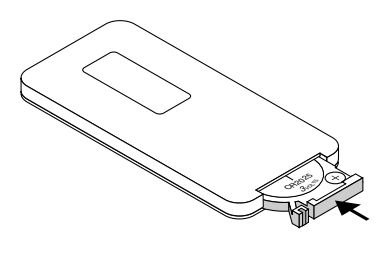

11

... Polski

#### Środki ostrożności dotyczące pilota zdalnego sterowania

- Pilota zdalnego sterowania trzeba traktować z zachowaniem szczególnej ostrożności.
- W razie zamoczenia pilota zdalnego sterowania należy go natychmiast wytrzeć do sucha.
- Unikać nadmiernego ciepła i wilgoci.
- Nie wkładać baterii w odwrotnym kierunku.

#### \rm OSTRZEŻENIE:

W przypadku nieprawidłowego ułożenia baterii istnieje niebezpieczeństwo wybuchu.

Podczas wymiany używać baterii tego samego typu lub podobnych zalecanych przez producenta.

Zużyte baterie należy utylizować zgodnie z lokalnymi przepisami.

## Podłączanie projektora

### Podłącz do komputera/notebooka

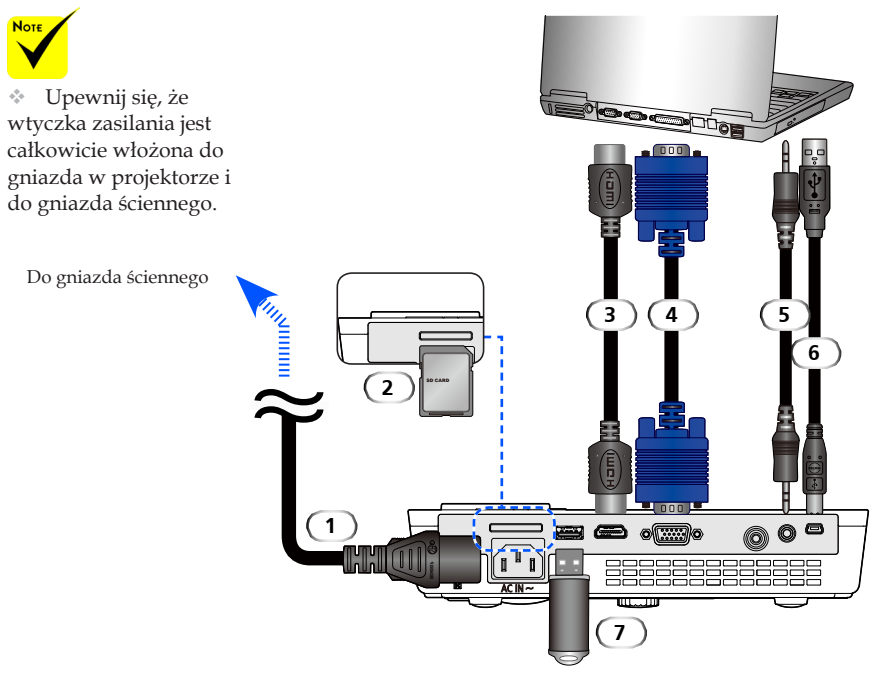

#### Uwaga:

Podczas oglądania cyfrowego sygnału DVI

- Użyj kabel DVI-do-HDMI zgodny z rewizją standardu 1.0 DDWG (Digital Display Working Group) DVI (standard złącza pomiędzy kartą graficzną a monitorem komputera). Kabel powinen mieścić się w granicy długości 197"/5 m.
- Wyłącz projektor oraz komputer przed podłączeniem kabla DVI-do-HDMI.
- Aby wyświetlić sygnał cyfrowy DVI: Podłącz kable, włącz projektor a następnie wybierz wejście HDMI. Na zakończenie włącz swój komputer.

Niewykonanie powyższego zadania może doprowadzić do nieaktywacji cyfrowego sygnału karty graficznej i w rezultacie nie wyświetlenia obrazu. W podobnym przypadku, zrestartuj komputer.

- Niektóre karty graficzne posiadają oba wyjścia; analogowe RGB (15-pin D-Sub) oraz DVI (lub DEP). Użycie gniazda 15-pin D-Sub może spowodować iż obraz zostanie nie wyświetlony z cyfrowego wyjścia karty graficznej.
- Nie należy rozłączać kabla DVI-do-HDMI podczas działania projektora. Jeśli to kabel sygnału.

| 1 |                                               |
|---|-----------------------------------------------|
| 2 |                                               |
| 3 |                                               |
| 4 | Kabel łączący z komputerem (VGA) (w zestawie) |
| 5 |                                               |
| 6 |                                               |
| 7 | Urządzenie gromadzące pamięć USB              |

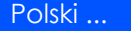

12

### Podłączenie do źródeł video

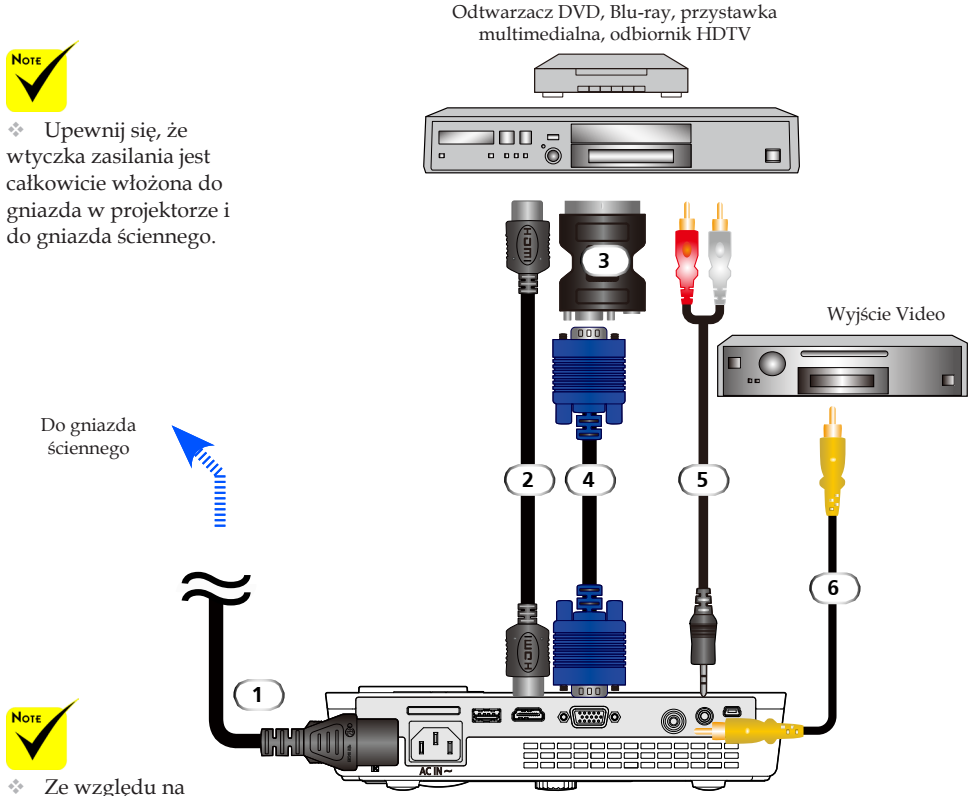

Ze względu na różnice zastosowań w każdym kraju, w niektórych regionach mogą być dostarczane inne akcesoria.

| 1 |                                               |
|---|-----------------------------------------------|
| 2 |                                               |
| 3 |                                               |
| 4 | Kabel łączący z komputerem (VGA) (w zestawie) |
| 5 |                                               |
| 6 | Kabel Composite Video                         |
|   | 1                                             |

Kabel HDMI: Use High Speed HDMI® Cable.

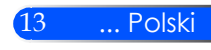

## Włączanie/wyłączanie zasilania projektora

### Włączanie zasilania projektora

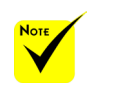

Gdy włączysz projektor po raz pierwszy, 3. pojawi się Menu startowe, Niniejsze menu da ci szansę wyboru języków. Aby wybrać język , użyj klawisza
▲, ▼, 
↓, ↓ lub ▶ na pilocie. Wybierz język. Odnieś się do Języków na stronie 28.

- 1. Wysuwanie pokrywy obiektywu **0**
- 2. Upewnij się, że kabel zasilający i sygnałowy są prawidłowo podłączone. Wskaźnik zasilania zmieni kolor na czerwony.
  - Włącz projektor, naciskając przycisk "POWER" na pilocie lub przycisk () na panelu sterowania. 2 Wskaźnik zasilania
    zacznie migać na niebiesko. Pojawi się ekran startowy (logo NEC), a wskaźnik zasilania zmieni kolor na stabilny niebieski.
- 4. Włącz źródło (komputer, laptop, odtwarzacz wideo, itp.). Projektor wykryje je automatycznie.
- Jeżeli kilka źródeł podłączonych jest równocześnie, należy wybrać jedno z nich używając przycisku "Źródło" na panelu sterowania lub naciskając na jeden z przycisków "KOMP.", "VIDEO", "HDMI", "SD" "USB-A", "USB-B" na pilocie.

Pokrywa obiektywu

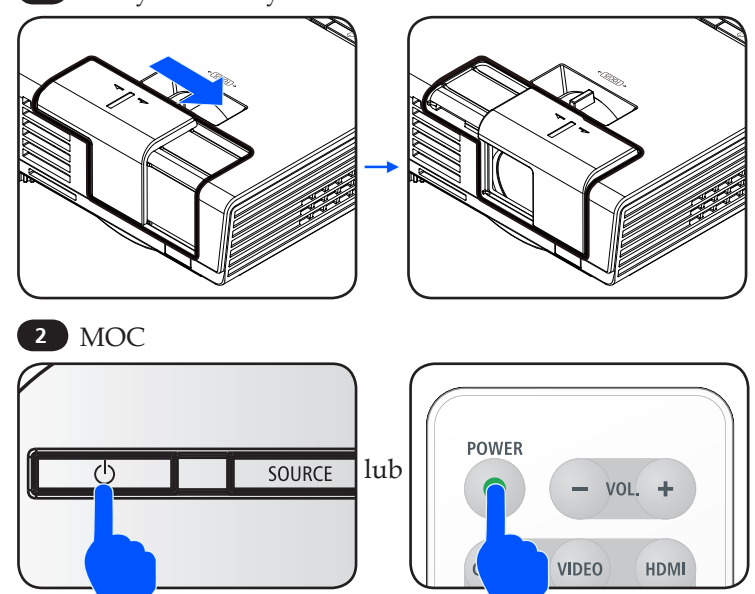

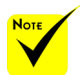

Projektor należy włączyć przed włączeniem źródeł sygnału.

### Wyłączanie zasilania projektora

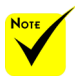

W niektórych wypadkach wskaźnik zasilania może palić się przez jakiś czas po odłączeniu od prądu.

Nie jest to błędem. Wciśnij przycisk POWER ponownie z odłączonym kablem a światło zasilania zgaśnie. 1. Aby wyłączyć projektora należy nacisnąć przycisk "POW-ER" na pilocie lub () na panelu sterowania. Na ekranie pojawi się poniższy komunikat.

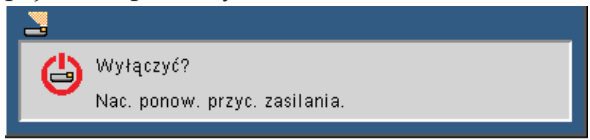

- Wciśnij przycisk "POWER" ponownie aby potwierdzić. Gdy światło zapali się na czerwono, projektor przeszedł na tryb oczekiwania.
- 3. Odłącz przewód zasilający z gniazda zasilania i od projektora.
- 4. Nie należy włączać projektora natychmiast po wykonaniu procedury wyłączenia zasilania.

Po zakończeniu użytkowania

Podczas przechowywania projektora w dołączonej miękkiej skrzynce, włóż projektor tak aby górna część obudowy została skierowana do góry.

Pilot może być przechowywany w wewnętrznej kieszeni miękkiej skrzynki.

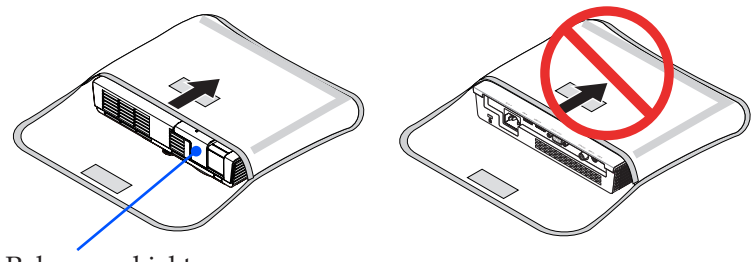

Pokrywa obiektywu

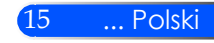

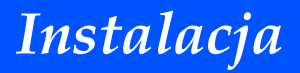

### Wskaźnik ostrzeżeń

Gdy dioda sygnalizacyjna stanu "STATUS" miga na czerwono w dwóch cyklach, oznacza to przegrzanie projektora. Projektor wyłączy się automatycznie.

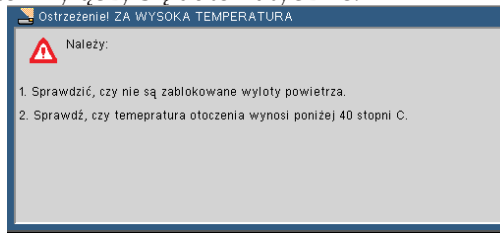

Gdy dioda sygnalizacyjna stanu "STATUS" miga na czerwonow czterech cyklach, a ekranie pojawia się poniższy komunikat, oznacza to usterkę wentylatora. Należy zaprzestać używania projektora, odłączyć kabel od gniazda zasilania i skontaktować się z lokalnym sprzedawcą lub centrum serwisowym.

| A Projektor wyłączy się automatycznie. | Strzeżenie! WENTYLATOR ZABLOKOWANY     |
|----------------------------------------|----------------------------------------|
|                                        | A Projektor wyłączy się automatycznie. |

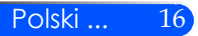

## Regulacja projektowanego obrazu

### Regulacja wysokości obrazu z projektora

Projektor jest wyposażony w regulowane nóżki umożliwiające podniesienie lub opuszczenie obrazu w celu dostosowania go do ekranu.

Obróć cztery regulowane nóżki przeciwnie w kierunku przeciwnym do wskazówek zegara w celu podniesienia projektora lub zgodnie z kierunkiem wskazówek zegara w celu obniżenia projektora.

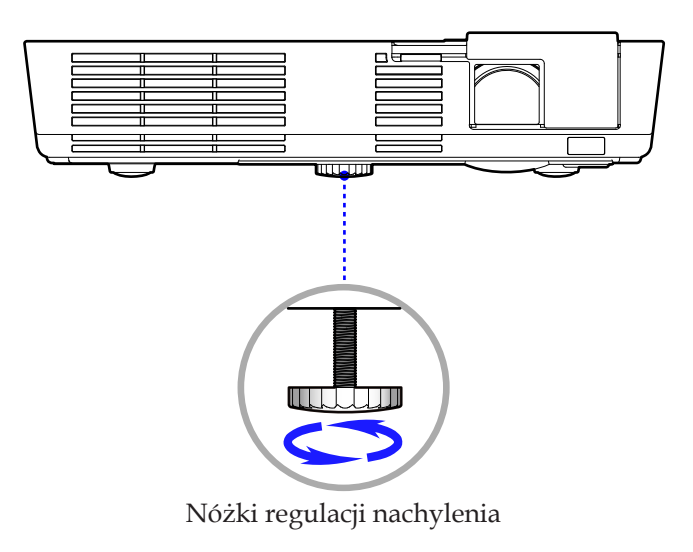

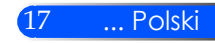

### Regulacja ostrości projektora

Aby wyregulować Wyostrzanie obrazu, obracaj pokrętłem ostrości aż do uzyskania czystego obrazu.

 Serie L51W: Projektor uzyskuje ostrość w odległości od 20,5" do 118,1"/52 do 300 cm.

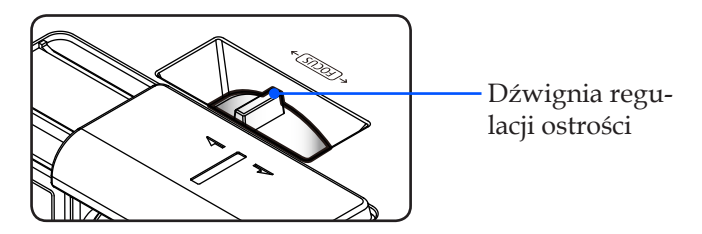

### Regulacja rozmiaru projektowanego obrazu

 Serie L51W: Rozmiar obrazu do projekcji od 17" do 100" (0,438 do 2,540 metrów).

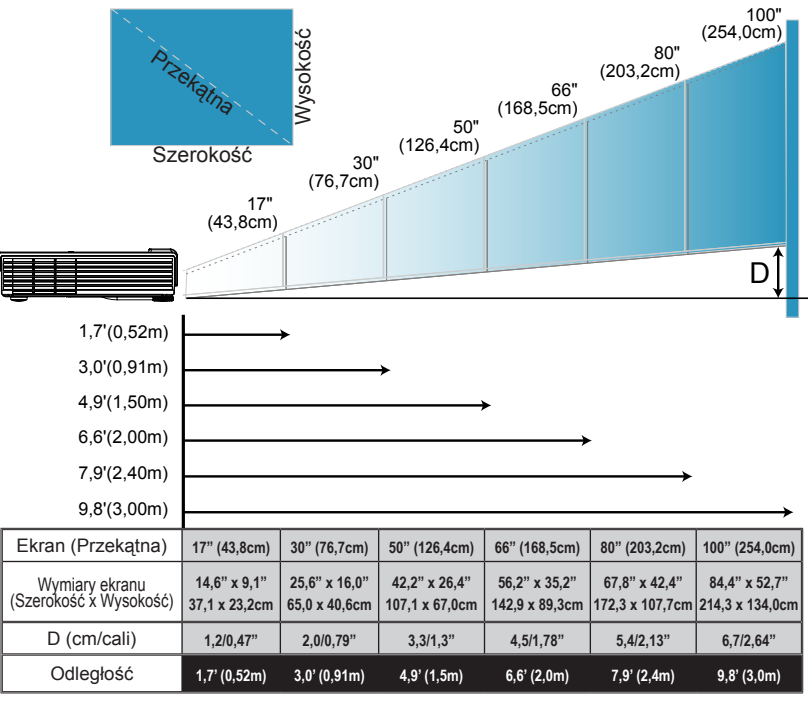

Polski ...

18

Schemat poglądowy.

### Menu ekranowe

Projektor posiada wielojęzyczne menu ekranowe, które umożliwia regulację obrazu i zmianę ustawień. Projektor automatycznie rozpoznaje źródło.

### Posługiwanie się projektorem

- Aby otworzyć menu ekranowe, należy nacisnąć przycisk MENU na pilocie.
- Po wyświetleniu menu ekranowego, za pomocą przycisków ◀ ► wybrać pozycję w głównym menu. Po wybraniu pozycji z głównego menu, naciskając przycisk ▼ wejść do menu drugorzędnego.
- jakiejkolwiek pozycji w 3. Za pomocą przycisków ▲ ▼ wybrać w menu drugorzędnym żądaną menu głównego. pozycję i zmienić jej ustawienie za pomocą przycisku ◀ lub ▶.

  - Po dokonaniu wszystkich ustawień, aby wrócić do menu głównego, nacisnąć przycisk MENU.
  - Aby zakończyć, ponownie nacisnąć przycisk MENU. Menu ekranowe zostanie zamknięte, a projektor automatycznie zapamięta nowe USTAWIE-NIE.

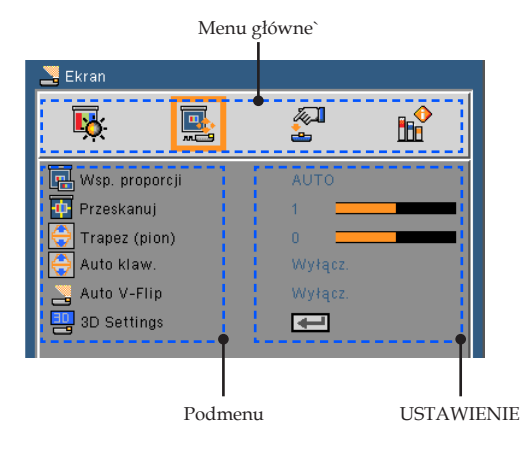

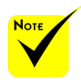

Po wybraniu "Zaawansowane", "Sygnał" lub "Informacja" z podmenu, nie możesz wybierać jakiejkolwiek pozycji w menu głównego.

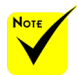

Jeżeli przez 30 sekund nie zostanie naciśnięty żaden przycisk menu ekranowego, zamknie się ono automatycznie.

19 ... Polski

| Main Menu  | Sub Menu         |                 | Settings                                                                                                    |
|------------|------------------|-----------------|----------------------------------------------------------------------------------------------------|
| OBRAZ      | Tryb Obraz       |                 | Prezentacja / Wys. Jasn. / Video / Film /<br>sRGB / Tablica / Adobe RGB /<br>Użytkownika                                                                                                    |
| -          | Kolor tapety     |                 | Wyłącz. / Czerwony / Zielony / Niebieski /<br>Jasno-niebieski / Karmazynowy / Żółty                                                                                                    |
| -          | Jasność          |                 | 0~100                                                                                                    |
| -          | Kontrast         |                 | 0~100                                                                                                    |
| -          | Wyostrzanie      |                 | 0~31                                                                                                    |
| -          | Nasycenie koloru |                 | 0~100                                                                                                    |
| -          | Barwa            |                 | 0~100                                                                                                    |
| -          | Zaawansowane     | Gamma           | Film / Video / Grafika / PC / Tablica                                                                                                    |
|            |                  | BrilliantColor™ | 0~10                                                                                                    |
|            |                  | Temp. koloru    | Niska / Średni / Wysoki                                                                                                    |
|            |                  | Przestrzeń barw | Wejście / RGB / YUV                                                                                                    |
|            |                  | Wejście         | HDMI / Komputer / Video / Multimedia /<br>Wyjście                                                                                                    |
|            | l                | Wyjście         |                                                                                                    |
| Ekran      | Wsp. proporcji   |                 | AUTO / 4:3 / 16:9 / Wyp.                                                                                                    |
|            | Przeskanuj       |                 | 0~3                                                                                                    |
| -          | Trapez (pion)    |                 | -40~40                                                                                                    |
| -          | Auto klaw.       |                 | Wyłącz. / Wł                                                                                                    |
|            | Auto V-Flip      |                 | Wyłącz. / Wł                                                                                                    |
| -          | Ustawienia 3D    | - 3D            | Wyłącz. / Wł                                                                                                    |
| -          |                  | Odwrócenie 3D   | Wyłącz. / Wł                                                                                                    |
|            | l                | Wyjście         |                                                                                                    |
| USTAWIENIE | Język            |                 | English / Deutsch / Français / Italiano /<br>Español / Português / Polski /Русский<br>/ Svenska / Norsk / Türkçe /<br>Nederlands / ελληνικά / Čeština / ربی /<br>繁體中文 / 简体中文 / 日本語 / 한국어 /<br>Indonesia / Suomi |
| -          | Orientacja       |                 |                                                                                                    |
| -          | Położenie menu   |                 |                                                                                                    |
| -          | Sygnał           | Faza            | 0~31                                                                                                    |
|            |                  | Zegar           | -5~5                                                                                                    |
|            |                  | Pozycja poziom  | -10~10                                                                                                    |
|            |                  | Pozycja pion    | -10~10                                                                                                    |
|            | (                | Wyjście         |                                                                                                    |
| -          | Wycisz           |                 | Wyłącz. / Wł                                                                                                    |
| -          | Głośność         |                 | #1 0~20                                                                                                    |
| -          | Zaawansowane     | Logo            | Wyłącz. / Wł                                                                                                    |
|            |                  | Zamknięty opis  | Logo / CC1 / CC2 / CC3 / CC4                                                                                                    |
|            |                  | Poziom wideo    | AUTO / Normalny / Wzmocnij                                                                                                    |
|            |                  | Dynam kontrast  | Wyłącz. / Wł                                                                                                    |
|            | l                | Wyjście         |                                                                                                    |

### Drzewo menu

| Main Menu | Sub Menu         |                            | Settings           |
|-----------|------------------|----------------------------|--------------------|
| OPTIONS   | Szukanie wejścia |                            | Wyłącz. / Wł       |
| •••••••   | Tryb wentylatora |                            | AUTO / High-Speed  |
|           | Tryb eko         |                            | Wyłącz. / Wł       |
|           | Ukryj informacje |                            | Wyłącz. / Wł       |
|           | Kolor tła        |                            | Czarny / Niebieski |
|           | Informacje       | Nr. Modela                 |                    |
|           |                  | Num. Ser.                  |                    |
|           |                  | Źródło                     |                    |
|           |                  | Rozdzielczość              |                    |
|           |                  | Wersja oprogr.             |                    |
|           |                  | Software2 Version          |                    |
|           |                  | Poziom wideo               |                    |
|           |                  | Wsp. proporcji             |                    |
|           |                  | Przestrzeń barw            |                    |
|           |                  | Użyt. Czas projektora      |                    |
|           | 1                | Wyjście                    |                    |
|           | Zaawansowane     | Włączenie                  | Wyłącz. / Wł       |
|           |                  | Auto Power Off (min)       | 0~60               |
|           |                  | Regul. Czasowy wył. (min.) | 0~995              |
|           |                  | Blokada panelu ster.       | Wyłącz. / Wł       |
|           | l                | Wyjście                    |                    |
|           | Skasuj           | -                          | Nie / Tak          |

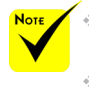

Proszę wziąć pod uwagę, iż menu wyświetlane na ekranie (OSD) może się różnić w zależności od typu sygnału i modela projektora którego używasz.

(#1) 10 jako ustawienia fabryczne

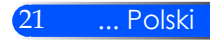

OBRAZ

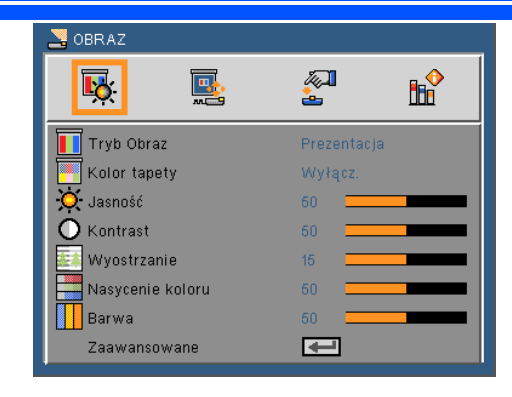

### Tryb Obraz

Istnieje wiele wstępnych ustawień fabrycznych, zoptymalizowanych dla różnych rodzajów obrazów. Aby wybrać odpowiednią pozycję, należy użyć przycisku **d** lub **b**.

- Prezentacja: dla komputera lub notebooka.
- Duża jasność: maksymalna jasność dla wejścia PC.
- Video: Niniejszy tryb jest rekomendowany dla oglądania typowych programów telewizyjnych.
- Film: Do kina domowego.
- sRGB: Standardowa dokładność kolorów.
- Tablica: Ten tryb należy wybrać w celu uzyskania optymalnych ustawień kolorów podczas projekcji na tablicy (zielona).
- AdobeRGB: AdobeRGB jest przestrzenią koloru opracowaną przez Adobe Systems. AdobeRGB jest szerszą skalą przestrzeni koloru niż sRGB. Jest ona odpowiednia do drukowania zdjęć.
- Użytkownik: zapamiętanie ustawień użytkownika.

#### Kolor tapety

Za pomocą tej funkcji można ustawić prawidłowy kolor ściany – tła. Ustawienie to kompensuje odchylenie kolorów spowodowane kolorem ściany i powoduje wyświetlenie obrazu we właściwych odcieniach.

#### Jasność

Regulacja jasności obrazu.

- Naciśnij przycisk 🖣 w celu przyciemnienia obrazu.
- Naciśnij przycisk w celu rozjaśnienia obrazu.

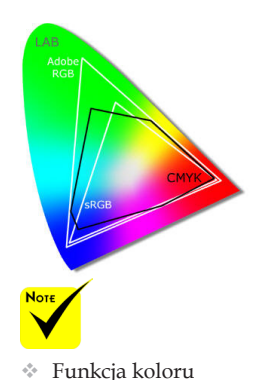

tapety nie działa dla sygnału wideo.

### Kontrast

Kontrast steruje zróżnicowaniem pomiędzy najjaśniejszymi i najciemniejszymi obszarami obrazu. Regulacja kontrastu zmienia Nasycenie koloru czerni i bieli w obrazie.

- Naciśnij przycisk 🗸 w celu zmniejszenia kontrastu.
- Naciśnij przycisk w celu zwiększenia kontrastu.

#### <u>Wyostrzanie</u>

Regulacja ostrości obrazu.

- Naciśnij przycisk 🗸 w celu zmniejszenia ostrości.
- ▶ Naciśnij przycisk ▶ w celu zwiększenia ostrości.

#### Nasycenie koloru

Zmiana obrazu video z czarno-białego do całkowicie nasyconych kolorów.

- Naciśnij przycisk 🖣 w celu zmniejszenia nasycenia obrazu.
- Naciśnij przycisk , aby zwiększyć Nasycenie koloru obrazu.

#### Barwa

Regulacja balansu kolorów czerwonego i zielonego.

- Naciśnij przycisk **4**, aby zwiększyć ilość koloru zielonego obrazu.
- ▶ Naciśnij przycisk ▶, aby zwiększyć ilość koloru czerwonego obrazu.

#### Zaawansowane

Patrz następna strona.

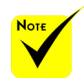

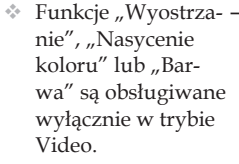

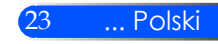

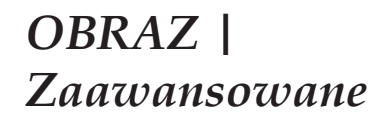

| 🚬 obraz i z  | aawansowane |            |  |
|--------------|-------------|------------|--|
| <b>₽</b>     |             | <b>~</b> ] |  |
| Gamma        |             | Film       |  |
| 📴 Brilliant( | Color™      | 10 💻       |  |
| Temp. ko     | oloru       | Niska      |  |
| Przestrze    | eń barw     | AUTO       |  |
| Wejście      |             | -          |  |
| Wyjście      |             | -          |  |
|              |             |            |  |

#### Gamma

Ustawienie to umożliwia wybór tabeli korekcji gamma, z dokładnymi wartościami umożliwiającymi uzyskanie najlepszej jakości wejścia obrazu.

- Film: Dla kina domowego.
- Video: Dla źródła video lub TV.
- Grafika: Dla źródeł obrazu.
- PC: Dla źródła PC lub komputer.
- Tablica: Ten tryb należy wybrać w celu uzyskania optymalnych ustawień kolorów podczas projekcji na tablicy (zielona).

#### **BrilliantColor™**

Ten regulowany element wykorzystuje nowy algorytm przetwarzania kolorów i systemowe przetwarzanie w celu podwyższenia jasności przy jednoczesnym zapewnianiu realnych, bardziej żywych kolorów. Zakres regulacji wynosi "0" do "10". Jeśli preferowane jest większe uwydatnienie kolorów obrazu, regulację należy wykonać regulację w kierunku USTAWIENIE maksymalnego. Dla uzyskania bardziej równego i naturalnego obrazu należy wykonać regulację w kierunku USTAWIENIE minimalnego.

#### <u>Temp. koloru</u>

Regulacja temperatury koloru. Przy wyższej temperaturze, ekran wygląda chłodniej, przy niższej – cieplej.

#### <u>Przestrzeń barw</u>

Wybierz odpowiedni typ matrycy kolorów spośród AUTO, RGB lub YUV.

### Wejście

Użyj tej opcji do włączenia/wyłączenia źródeł wejścia. Naciśnij aby przejść do podmenu i wybrać wymagane źródła. Naciśnij "Enter", aby zakończyć wybór. Projektor nie będzie wyszukiwał wejść, których zaznaczenie zostało usunięte.

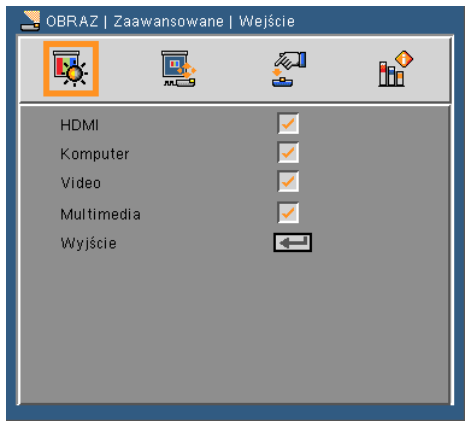

### Wyjście

Aby wrócić do poprzedniego menu należy nacisnąć 📣.

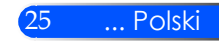

## EKRAN

| 🚬 Ekran            |         |
|--------------------|---------|
| <b>K </b>          | 🖉 🔓     |
| 🔚 Wsp. proporcji   | AUTO    |
| 🙀 Przeskanuj       | 1       |
| 🚭 Trapez (pion)    | 0       |
| \ominus Auto klaw. | Wyłącz. |
| 🔄 Auto V-Flip      | Wyłącz. |
| 🛄 3D Settings      | Ŧ       |
|                    |         |
|                    |         |

### Wsp. proporcji

Użyj tej funkcji do wyboru wymaganego współczynnika proporcji.

- AUTO: Automatyczny wybór odpowiedniego formatu wyświetlania.
- ▶ 4:3: Ten format jest przeznaczony do źródeł wejścia 4 x 3.
- 16:9: Ten format jest przeznaczony do źródeł wejścia 16 x 9, takich jak HDTV i DVD, rozszerzonych do telewizji szerokoekranowej.
- Wypełnienie: Dla pełnego ekranu.

#### Przeskanuj

Wciśnij przycisk ◀ lub ▶ aby przeskanować obraz lub usunąć zakłócenia kodowania wideo na bokach źródła wideo.

#### Trapez (pion)

Naciśnij przycisk ◀ lub ▶ w celu regulacji pionowego zniekształcenia obrazu. Jeśli obraz ma kształt trapezoidalny, opcja ta pomoże w przywróceniu kształtu prostokątnego.

### Auto klaw.

Automatyczna regulacja pionowego zniekształcenia obrazu.

### Auto V-Flip

Automatycznie przekręca obraz poziomo.

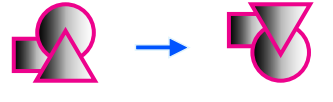

Ustawienia 3D

Patrz następna strona.

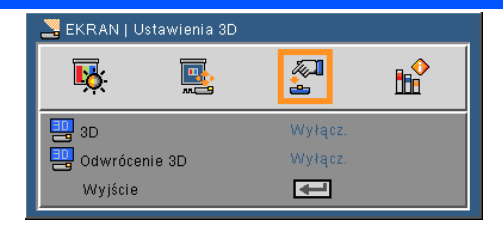

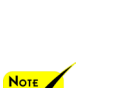

#### 3D

 Projektor tylko współpracuje z okularami 3D DPL Link.

EKRAN |

Ustawienia 3D

- Funkcja "Odwrócony 3D" jest dostępna wyłącznie przy włączonym trybie 3D.
- Kompatybilne źródło 3D, zawartość 3D i aktywne okulary przesłaniające 3D są niezbędne dla oglądania 3D.
- Niniejsze ustawienie może ulec zmianie po zrestarowaniu filmu 3D.

 Wejście HDMI projektora nie obsługuje transmisji obrazu 3D w standardzie HDMI.
 Obraz 3D nie może zostać wyświetlony gdy odtwarzacz 3D Blu-ray jest bezpośrednio podłączony do terminalu HDMI.

- Wyłącz: Wybierz"Wyłącz" aby wyświetlić normalny obraz (2D).
- Włącz :Wybierz "Włącz" aby wyswietlić w formacie 3D.

#### Odwrócenie 3D

- Wył.: Aby wyświetlić domyślną zawartość ramek, należy wybrać "Wył.".
  - Włącz : Wybierz "Włącz" aby odwrócić zawartość prawej i lewej ramki. Wybierz "Włącz" jeśli oglądany obraz nie jest naturalny i nie jest poprawny w 3D.

## Projektor dostarcza obrazy 3D dla użytkownika posiadającego okulary DLP<sup>®</sup> Link 3D.

Migawkowe okulary LCD (rekomendowane)

• Opcjonalne okulary (NP02GL)

Możeśz również użyć dostępnych w sprzedarzy DLP® Link™ kompatybilnych migawkowych okularów LCD.

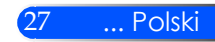

## USTAWIENIE

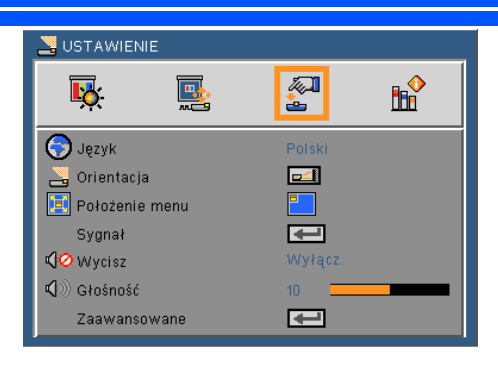

### Język

Wybór wielojęzycznego menu OSD. Naciśnij przycisk ◀ lub ▶ w celu przejścia do podmenu, a następnie użyj przycisku ▲ lub ▼ w celu wyboru preferowanego języka. Naciśnij ↓, aby zakończyć wybór.

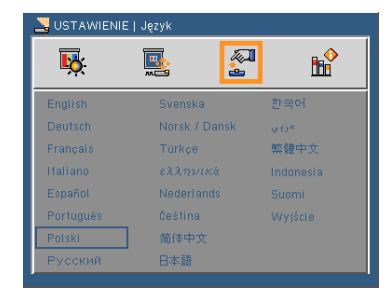

### Orientacja

- **\_\_\_\_** Standardowy: Normalny ekran.
- Pi Pi
  - Przekręcanie H: Poziome przekręcanie obrazu.
  - Przekręcanie V: Pionowe przekręcanie obrazu.
    - Przekręcanie H+V: Pionowe i poziome przekręcanie

obrazu.

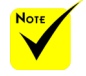

Końcowe wyświetlanie powinno zostać na przeźroczystym ekranie.

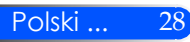

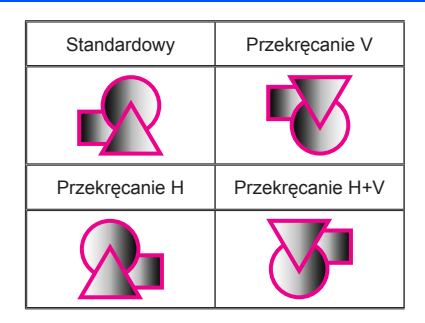

#### Położenie menu

Wybór położenia menu na wyświetlanym ekranie.

#### <u>Sygnał</u>

Patrz następna strona.

### Wycisz

- Wybierz "Wł" w celu włączenia wyciszenia.
- Wybierz "Wył" w celu wyłączenia wyciszenia.

#### Głośność

- Naciśnij < w celu zmniejszenia głośności.
- Naciśnij w celu zwiększenia głośności.

#### Zaawansowane

Patrz strona 31.

# USTAWIENIE | Sygnał (RGB)

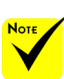

 Opcja "Sygnał" jest obsługiwana wyłącznie dla analogowego sygnału VGA (RGB).

#### Faza

Synchronizuje taktowanie sygnału wyświetlania karty graficznej. Użyj tej funkcji do poprawienia niestabilnego lub migającego obrazu.

#### <u>Zegar</u>

Zmienia częstotliwość wyświetlania danych w celu dopasowania częstotliwości karty graficznej komputera. Funkcję tą należy użyć wyłącznie wtedy, gdy obraz miga w pionie.

#### Pozycja poziom

- ▶ Naciśnij przycisk ◀ w celu przesunięcia obrazu w lewo.
- Naciśnij przycisk w celu przesunięcia obrazu w prawo.

#### Pozycja pion

- Naciśnij przycisk 🖣 w celu przesunięcia obrazu w dół.
- Naciśnij przycisk w celu przesunięcia obrazu w górę.

#### <u>Wyjście</u>

Aby wrócić do poprzedniego menu należy nacisnąć 🗸.

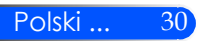

| Sygnał           |            |  |  |  |  |  |
|------------------|------------|--|--|--|--|--|
| <b>K </b>        | <b>e e</b> |  |  |  |  |  |
| Faza             | 15         |  |  |  |  |  |
| 🕂 Zegar          | 0          |  |  |  |  |  |
| 🔤 Pozycja poziom | 0          |  |  |  |  |  |
| 🚺 Pozycja pion   | 0          |  |  |  |  |  |
| Wyjście          |            |  |  |  |  |  |

## USTAWIENIE | Zaawansowane

| STAWIENIE   Zaawanso | wane    |  |
|----------------------|---------|--|
| <b>K </b>            |         |  |
| Logo                 | Wł      |  |
| 躍 Zamknięty opis     | Wyłącz. |  |
| Poziom wideo         | AUTO    |  |
| O Dynam kontrast     | Wyłącz. |  |
| Wyjście              | -       |  |

### Logo

Funkcja ta służy do wyświetlania ekranu startowego (logo NEC).

- Wł: Wyświetla logo NEC.
- Wył: Nie wyświetla logo NEC.

### Zamknięty opis

Za pomocą tej funkcji można włączać ukryte napisy i aktywować menu ukrytych napisów. Wybrać odpowiednią opcję ukrytych napisów: Wył., CC1, CC2, CC3 i CC4.

### Poziom wideo

Wybranie opcji "AUTO" pozwala automatycznie wykrywać poziom obrazu. Jeżeli funkcja automatycznego wykrywania nie działa prawidłowo, należy wybrać opcję "Normalny", aby wyłączyć funkcję "Wzmocnij" urządzenia HDMI albo wybrać opcję "Wzmocnij", aby poprawić kontrast obrazu i uwydatnić szczegóły w ciemnych obszarach.

#### Dynamiczny kontrast

- Włącz: Obraz z optymalnym kontrastem zostanie wyświetlony poprzez automatyczne dostarczenie wyrównania przesłony oraz wyrównaia sygnału aby pasował do obrazu.
- Wyłącz" Wyłącz niniejszą funkcję.

#### <u>Wyjście</u>

Aby wrócić do poprzedniego menu należy nacisnąć 🗸.

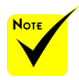

\* "Poziom wideo" jest tylko obsługiwany ze źródła HDMI.

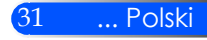

## **OPTIONS**

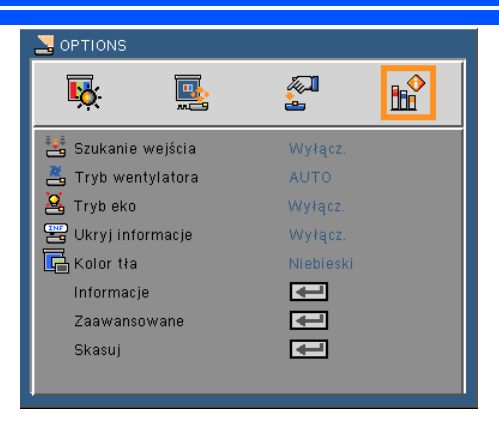

### Szukanie wejścia

- Wł: Po utrąceniu bieżącego sygnału, projektor wyszuka inne sygnały.
- > Wył: Projektor wyszuka wyłącznie bieżące połączenie wejścia.

#### Tryb wentylatora

- AUTO: Wbudowane wentylatory uruchamiają się automatycznie z prędkością zmieniającą się w zależności od temperatury wewnętrznej.
- Duża prędkość: Działanie wbudowanego wentylatora z dużą prędkością.

Działanie wbudowanego wentylatora z dużą prędkością. Opcję tę należy wybrać, gdy projektor znajduje się na wysokości 760 m.n.p.m. lub wyższej.

#### <u>Tryb eko</u>

- Włącz: Przyciemnia źródło światła projektora a co za tym idzie obniża zużytą energię i przedłuża żywotność źródła światła.
- Wyłącz: Tryb normalny.

#### <u>Ukryj informacje</u>

- Wł: Wybierz "Wł", aby ukryć komunikaty z informacjami.
- Wył: Wybierz "Wył", aby pokazać komunikat "szukanie".

#### <u>Kolor tła</u>

Użyj tej funkcji do wyświetlenia ekranu "Czarny" lub "Niebieski", przy braku sygnału.

Informacje

Patrz następna strona.

#### Zaawansowane

Patrz strona 35.

Skasuj

Wybierz "Tak", aby przywrócić parametry wyświetlania wszystkich menu do domyślnych ustawień fabrycznych.

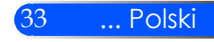

## **OPCJE** | Informacje

| GOPCJE   Informacje   |          |  |  |  |  |  |  |
|-----------------------|----------|--|--|--|--|--|--|
| <b>ķ </b>             | 2        |  |  |  |  |  |  |
| Nr. Modela            | Model    |  |  |  |  |  |  |
| Num. Ser.             | 000000   |  |  |  |  |  |  |
| Źródło                | HDMI     |  |  |  |  |  |  |
| Rozdzielczość         | 1024X768 |  |  |  |  |  |  |
| Software Version      | 1.00     |  |  |  |  |  |  |
| Software2 Version     | 1.00     |  |  |  |  |  |  |
| Wsp. proporcji        | 4:3      |  |  |  |  |  |  |
| Przestrzeń barw       | RGB      |  |  |  |  |  |  |
| Użyt. Czas projektora | 0        |  |  |  |  |  |  |
|                       |          |  |  |  |  |  |  |

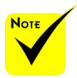

### Informacje

Wyświetlenie na ekranie informacji projektora o źródle, rozdzielczości i wersji oprogramowania.

"Poziom wideo", "Wsp. proporcji " oraz "Przestrzeń barw" są obsługiwane tylko dla źródła HDMI.

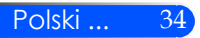

## OPTIONS | Zaawansowane

| SOPTIONS    | Zaawansowane      |         |          |
|-------------|-------------------|---------|----------|
| <b>₽</b>    |                   | 2       | <b>™</b> |
| 😁 Włączeni  | e                 | Wł      |          |
| 🖄 Auto Pow  | er Off (min)      | 0       |          |
| 🖄 Regul. Cz | asowy wył. (min.) | 0       |          |
| 🔐 Blokada p | anelu ster.       | Wyłącz. |          |
| Wyjście     |                   | æ       |          |

### Włączenie

Aby włączyć tryb zasilania bezpośredniego, wybrać "Wł.". Projektor włączy się automatycznie, po podaniu zasilania, bez konieczności naciskania przycisku (j) na panelu sterowania, ani przycisku "POWER ON" na pilocie zdalnego sterowania.

### Auto Power Off (min)

Ustawia odliczanie czasu do automatycznego wyłączenia. Licznik rozpoczyna odliczanie, przy braku wprowadzonego sygnału do wejścia projektora. Po zakończeniu odliczania, projektor wyłączy się automatycznie (w minutach).

#### Regul. Czasowy wył. (min.)

Ustawia odliczanie czasu do automatycznego wyłączenia. Wyłącznik czasowy rozpoczyna odliczanie, przy braku wprowadzonego sygnału do wejścia projektora. Po zakończeniu odliczania, projektor wyłączy się automatycznie (w minutach).

#### Blokada panelu ster.

Włączenie funkcji blokowania klawiatury powoduje blokadę panelu sterowania, możliwe jest jednak sterowanie projektorem za pomocą pilota. Wyłączenie blokady (wybór "Wył.") daje możliwość ponownego użycia panelu sterowania. Aby wyłączyć blokadę panelu sterowania należy nacisnąć na 10 sekund przycisk ŹRÓDŁO na obudowie projektora.

35

... Polski

### Używając multimediów

Multimedia są interaktywnym rozwiązaniem prezentacyjnym bez konieczności używania komputera. Wyposażone są w różnorakie tryby (Zdjęcia, Wideo, Muzyka, Office Reader i Ustawienia) z przyjaznym interfejsem użytkownika.

Aby wyświetlić menu główne Multimediów, wciśnij przycisk USB-A, USB-B lub SD na pilocie lub wciśnij przycisk ŹRÓDŁO.

Warstwa 1: Menu główne

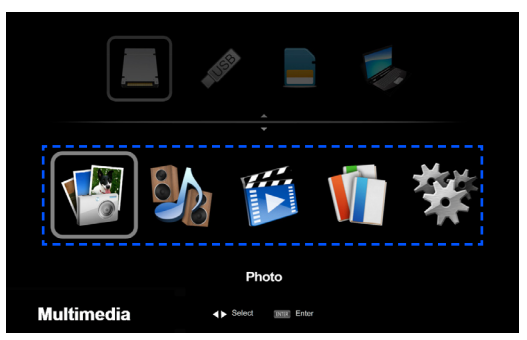

Warstwa 2: Podmenu

| 🕼 Photo                                                                                                    | 67                                                                                                    | 📁 Video                                                           | 67                                                                                                    | 🛠 Setup                                                    |
|----------------------------------------------------------------------------------------------------|----------------------------------------------------------------------------------------------------|-------------------------------------------------------------------|----------------------------------------------------------------------------------------------------|------------------------------------------------------------|
| Mo 1394,40<br>Mo 234,40<br>Mo 234,40Mo 234,40<br>Mo 23 | Date:         Date:         Date: <td< td=""><td>Cele 2007-07-04<br/>Tel Add<br/>Cele 2007-07-04<br/>Tel Roses 133 MB</td><td>Office Reader           Image: State of the state of the sta</td><td>Mela Bring<br/>Vido Siring<br/>Vido Siring<br/>Firmwer Logada</td></td<> | Cele 2007-07-04<br>Tel Add<br>Cele 2007-07-04<br>Tel Roses 133 MB | Office Reader           Image: State of the state of the sta | Mela Bring<br>Vido Siring<br>Vido Siring<br>Firmwer Logada |

Warstwa 3: Ustawienia

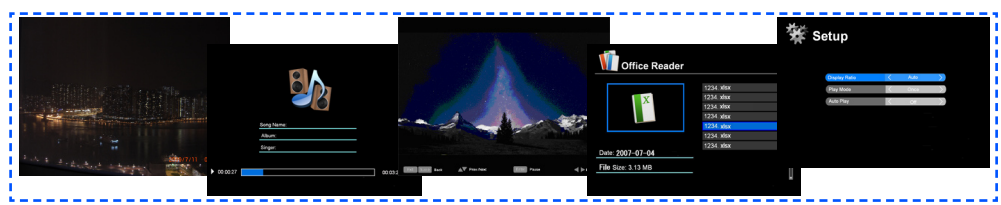

| Zdjęcie      | Min: 64 x 64, Maks.: Ponad 4000 x 4000                |
|--------------|-------------------------------------------------------|
| Muzyka       | Rozmiar pliku: Maks 2GB                               |
| Video        | Rozmiar pliku: Maks 2GB                               |
| OfficeReader | Obsługuje odtwarzanie Word/Excel/PowerPoint/Adobe PDF |
| Ustawienia   | Ustawienia Zdjęcia/Wideo/Muzyka/Office Reader         |

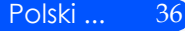

### Posługiwanie się projektorem

- 1. Aby otworzyć menu ekranowe, należy nacisnąć przycisk MENU na pilocie.
- Po wyświetleniu menu ekranowego, za pomocą przycisków ◀ ► wybrać pozycję w głównym menu. Po wybraniu pozycji z głównego menu, naciskając przycisk ENTER wejść do menu drugorzędnego.
- Za pomocą przycisków ▲ ▼ wybrać w menu drugorzędnym żądaną pozycję i zmienić jej ustawienie za pomocą przycisku ◄ lub ►.
- 5. Po dokonaniu wszystkich ustawień, aby wrócić do menu głównego, nacisnąć przycisk EXIT.
- 6. Aby zakończyć, ponownie nacisnąć przycisk MENU. Menu ekranowe zostanie zamknięte, a projektor automatycznie zapamięta nowe ustawienia.

Przeglądarka zdjęć

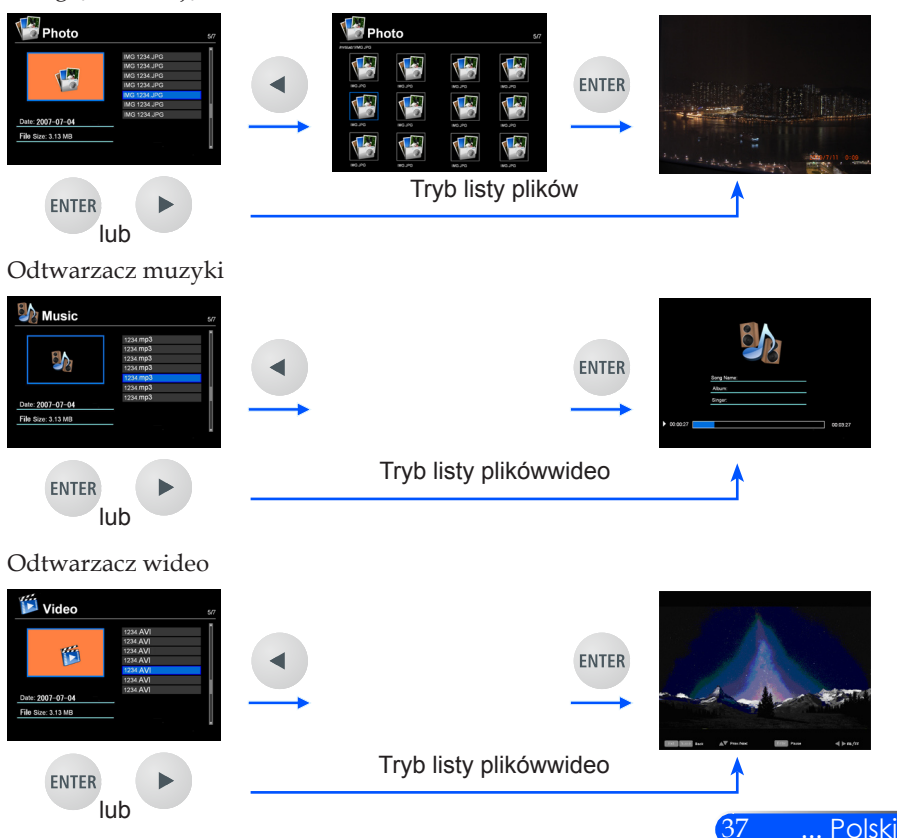

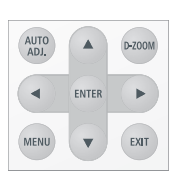

| Office Reader                                                                                                    |                   |                                               |       |                                                                                                    |
|----------------------------------------------------------------------------------------------------|-------------------|-----------------------------------------------|-------|----------------------------------------------------------------------------------------------------|
| Office Reader         57           Image: Second Second |                   |                                               | ENTER | Office Reader         57           Image: State of the state of the state of |
| ENTER                                                                                                    |                   | Tryb listy plików                             |       | <b>↑</b>                                                                                                    |
| lub                                                                                                    |                   |                                               |       |                                                                                                    |
| Ustawienia                                                                                                    |                   |                                               |       |                                                                                                    |
| 🔆 Setup                                                                                                    | ENTER             | 🛠 Setup                                       |       |                                                                                                    |
| Photo Setting<br>Music Setting<br>Video Setting<br>Firmwer Upgrade                                                                                                    | lub               | (Daulay Dala C. Auto )<br>(Pay Mode C. Once ) |       |                                                                                                    |
|                                                                                                    |                   | (Ault Pag C CR ))                             |       |                                                                                                    |
|                                                                                                    | $\longrightarrow$ |                                               |       |                                                                                                    |
| <b>^</b>                                                                                                    |                   | EXIT                                          |       |                                                                                                    |

### Drzewo menu multimediów

| Poziom 1   | Poziom 2                         | Poziom 3                       | Poziom 4                                                                                                    |
|------------|----------------------------------|--------------------------------|----------------------------------------------------------------------------------------------------|
| Ustawienia | Ustawienia zdjęć                 | Proporcje wyświetlania         | Automatyczny/Pełny                                                                                                    |
|            |                                  | Czas trwania pokazu<br>slajdów | 5 sek./15 sek./30 sek./1 min./5 min./15<br>min.                                                                       |
|            |                                  | Powtarzanie pokazu<br>slajdów  | Wł/Wył                                                                                                    |
|            |                                  | Efekty pokazu slajdów          | Przypadkowy/Wąż/Przedzielony/<br>Wymazujący/Roletowy/Liniowy/<br>Krzyżowy/Skrzyżowany/Spiralny/<br>Prostokątny/Wyłącz |
|            | Ustawienia muzyki                | Tryb odtwarzania               | Jednokrotnie/Powtórzanie jednokrotne/<br>Powtarzanie/Przypadkowy                                                      |
|            |                                  | Pokaż spektrum                 | Wł/Wył                                                                                                    |
|            |                                  | Automatyczne odtwarzanie       | Wł/Wył                                                                                                    |
|            | Ustawienia wideo                 | Proporcje wyświetlania         | Rozmiar Automatyczny/Oryginalny                                                                                       |
|            |                                  | Tryb odtwarzania               | Jednokrotnie/Powtórzanie jednokrotne/<br>Powtarzanie/Przypadkowy                                                      |
|            |                                  | Automatyczne odtwarzanie       | Wł/Wył                                                                                                    |
|            | Aktualizacja oprogramow-<br>ania | Tak/Nie                        |                                                                                                    |

Aby aktualizować oprogramowanie, odwiedź: http://www.nec-display.com/dl/en/index.html.

38) awdzić wersję swojego projektora, z menu wybierz [Options] -> [Information] -> [Software 2 Version]. [Opcje] -> [Informacja] -> [Wersja oprogramowania 2].

Polski ...

### Obsługiwanie formatów

Obsługiwane formaty graficzne:

JPG, BMP

Pliki JPG obsługiwane są przez JPEG Baseline oraz progresywny JPEG.

Plik BMP obsługują tylko pełny kolor.

- Niektóre pliki spełniające powyższe wymogi mogą nie zostać wyświetlone.
- Obsługiwane formaty dźwięków:

WAV, MP3, WMA

WAV obsługuje PCM i AD-PCM.

- Niektóre pliki spełniające powyższe wymogi mogą nie zostać wyświetlone.
- Obsługiwane formaty wideo:

AVI, MOV, MPG, MP4, WMV, MKV

Motion JPEG, MPEG2, MPEG4 (H.264, AAC) oraz Windows Media Video (VC-1) są obsługiwane.

- Niektóre pliki spełniające powyższe wymogi mogą nie zostać wyświetlone.
- Obsługiwane formaty dla Office Reader:
  - •Microsoft Word 97/2000/XP/2003/2007
  - Microsoft Excel
  - 97/2000/XP/2003/2007 • Microsoft PowerPoint

97/2000/XP/2003/2007

• PDF

1,0/1,1/1,2/1,3/1,4/1,5/1,6/1,7

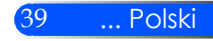

### Ograniczenia w wyświetlaniu plików Microsoft Office oraz plików PDF

The Office Reader pozwala ci na uproszczone wyświetlenie pliku Microsoft Office lub pliku PDF.

Z powodu uproszczonego wyświetlenia, aktualne wyświetlenie może różnić się od tego z aplikacji komputerowej.

- Niektóre ograniczenia w plikach Microsoft Office
  - Czcionka zostanie automatycznie przekonwertowana do czcionki zainstalowanej w projektorze. Czcionka może różnić się rozmiarem, szerokością powodując zakłócenia układu strony. Niektóre znaki czcionki mogą zostać niewyświetlone.
  - Niektóre funkcje włącznie z tymi w pliku nie będą obsługiwane. Przykład: Występują niektóre ograniczenia w animacji, zmianie ekranu, wbudowanej czcionce, podkreślaniu, Word Arts i w grafach.
  - Zmiany stron mogą zajmować więcej czasu w porównaniu do komputera.
  - W niektórych przypadkach pliki formatu 97-2007 Microsoft Office nie zostaną wyświetlone.
- Niektóre ograniczenia w plikach PDF
  - Niewbudowane czcionki w czasie tworzenia PDF mogą zostać niewyświetlone.
  - Niektóre funkcje włącznie z tymi w pliku nie są obsługiwane.
     Przykład: Występują niektóre ograniczenia w zakładkach, deformacji obrazu lub zmianie ekranu.
  - Zmiany stron mogą zajmować więcej czasu w porównaniu do komputera.
  - •W niektórych przypadkach pliki o formacie Adobe Acrobat nie zostaną wyświetlone.

# Użycie projektora jako urządzenia gromadzącego

#### Ważne:

• Użytkuj pamięć projektora jako tymczasowe miejsce gromadzenia plików. Utwórz kopię zapasową na dysku twardym komputera przed użyciem pamięci projektora jako urządzenia gromadzącego. Nie bierzemy odpowiedzialności za jakiekolwiek utracone lub uszkodzone informacje.

Jeśli informacje nie będą używane przez dłuższy czas, usuń je z pamięci projektora.
Nie bierzemy odpowiedzialności za jakiekolwiek utracone lub uszkodzone informacje w wyniku uszkodzenia projektora lub z innej przyczyny, oraz nie ponosimy odpowiedzialności za straty biznesowe wynikłe z utraconych informacji.

Nasz serwis dotyczy tylko sprzętu (bez odzyskiwania informacji).

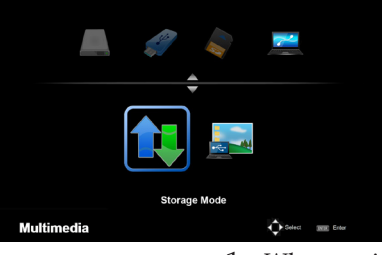

Connecting PC... Unplug to stop connection Możesz używać części pamięci wewnątrz projekora jako urządzenia przechowyjącego dane.

Niniejsza pamięć może być używana dla zachowywania i ładowania twoich zdjęć, wideo oraz plików OfficeReader.

- 1. Włącz projektor.
- Wciśnij przycisk USB-B aby wyświetlić Multimedia oraz wybierz (podłącz komputer) źródło.
- 3. Użyj dołączony kabel USB aby podłączyć gniazdo USB-B projektora i gniazdo USB (typu A) twojego komputera.
- 4. Wciśnij przycisk ▼, aby wybrać "Tryb Magazynowanie", a następnie wciśnij "ENTER".

Gdy zobaczysz wiadomość po lewej, napęd został dodany do twojego komputera. Pozwala to na odczytywanie i zapisywanie plików do napędu projektora.

5. Podwójnie kliknij na napęd projektora w "Komputer" lub "Mók komputer" Windows w komputerze.

Możesz mieć dostęp do dwóch napędów projektora aby odczytywć lub zapisywać pliki.

#### Uwaga:

- PtG2-setup.exe" jest zgromadzony na jednym dysku. Nie można przechowywać plików na tym dysku. Niniejszy dysk jest tylko do odczytu. Użyj innego dysku do przechowywania.
- Dla szczegółowych informacji o PtG2-setup.exe", odnieś się do "Przewodnika aplikacyjnego" na dołączonym CD-ROMie.

#### Uwaga:

- Przed rozłączeniem nośnika pamięci USB lub przed zmianą podłączeń poczekaj co najmniej 5 sekund. Komputer może nie zidentyfikować nośnika pamięci USB jeśli zostanie on nagle podłączony i rozłączony w krótkim odstępnie czasu.
- jeśli zostanie on nagle podłączony i rozłączony w krótkim odstępnie czasu. • Aby odłączyć kabel USB od projektora, kliknij najpierw w ikonę USB na pasku zadań Windows w swoim komputerze.
- Nie należy odłączać kabla mocy przed zapisaniem informacji.
- Pliki w napędzie projektora nie zostaną dotknięte działaniem, nawet jeśli dokona się "Reset" z menu.
- Informacje do 1 GB mogą być przechowywane w napędzie projektora.

## Wyświetlanie obrazu z ekranu twojego komputera z projektora za pomocą kabla USB (wyświetlacz USB)

Użycie dołączonego kabla USB (lub dostępnych na rynku kabli USB zgodnych ze specyfikacją USB 2,0) aby podłączyć komputer z projektorem pozwala na wysyłanie obrazu z ekranu komputera do projektora aby wyświetlił go. Włączenie/wyłączenie lub wybór źródła projektora może być dokonane z komputera bez konieczności podłączenia kabla komputera (VGA).

#### Uwaga:

- Aby USB DISPLAY był dostępny dla Windows XP, użytkownik konta Windows musi mieć przywilej bycia "administratorem".
- Wyświetlacz USB nie będzie działał w trybie oczekiwania.

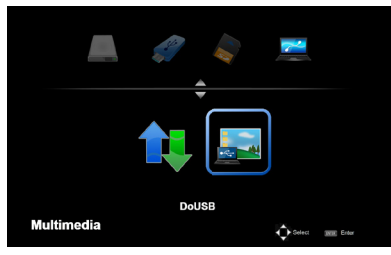

- 1. Włącz projektor.
- 2. Wciśnij przycisk USB-B aby wyświetlić Multimedia oraz wybierz (podłącz komputer) źródło.
- 3. Użyj dołączony kabel USB aby podłączyć gniazdo USB-B projektora i gniazdo USB (typu A) twojego komputera.
- 4. Wciśnij przycisk ▼ lub ▶ aby wybrać "DoUSB" a następnie wciśnij "ENTER".

Connecting PC... Unplug to stop connection.

Gdy zobaczysz wiadomość po lewej; poczekaj co najmniej 10 sekund. Pozwoli to na wyświetlenie obrazu z ekranu komputera.

43 ... Polski

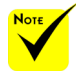

Aby użyć bezprzewodowej projekcji LAN, opcjonalna, bezprzewodowa jednostka LAN (NP03LM, NP02LM1, NP02LM2, oraz NP02LM3) jest wymagana. Pomimo iż, NP03LM obsługuje większość krajów, niektóre kraje nie są obsługiwane przez NP03LM. W tym przypadku, możesz użyć NP02LM.

Dla szczegółowych informacji i listy krajów obsługiwanych przez opcjonalną, bezprzewodową jednostkę LAN, proszę odwiedzić naszą stronę internetową http://www.necdisplay.com/global/ index.html.

### Projekcja bezprzewodowa

Opcjonalna jednostka bezprzewodowa LAN (NP03LM/ NP02LM) pozwala ci na wysyłanie ekranu twojego komputera, zdjęc oraz plików (Microsoft Office, PDF, i tekstu) zgromadzonego na twoim smartphonie (Android), iPhone lub tablecie (Android/iOS) bezprzewodowo do projektora poprzez użyciu niektórych aplikacji zadedykowanych dla Androidów czy systemów operacyjnych i.

Niniejsza sekcja odnosi się do zarysu połączenia bezprzewowego LAN. Dla bardziej szczegółowych informacji, proszę odnieść się do osobnego przewodnika po aplikacji dołączonego do dostarczonego CD-ROMu.

Projektor obsługuje tylko aplikacje rozwinięte przez Awind Inc. (Dla informacji o aplikacjach obsługiwanych przez projektor, odnieś się do "Przewodnika aplikacji" dołączonego do dostarczonego CD-ROMu.

Aby podłączyć projektor do swojego komputera poprzez bezprzewodowy LAN.

- 1. Podłącz bezprzewodową jednostkę LAN do portu USB-A wyłaczonego projektora.
- 2. Włącz projektor i wyświetl obraz.
- 3. Wciśnij przycisk USB-A na pilocie.
- 4. Wybierz "USB" na ekraine Multimedia oraz wciśnij przycisk EN-TER na pilocie.
- 5. Wyświetla ekran oczekiwania bezprzewodowego LAN w projektorze.
- 6. Wyświetla ekran ustawień bezprzewodowej sieci twojego komputera.
- 7. Wybierz "NECPJ" (początkowe ustawienie) dla swojej sieci.
- Otwórz przegladarkę internetową aby zmienic ustawienia sieciowe dla projektora.

### Rozwiązywanie problemów

W przypadku pojawienia się problemów z projektorem, należy zapoznać się z poniższymi informacjami. Jeżeli problem nie zniknie, należy skontaktować się ze sprzedawcą lub centrum serwisowym.

#### Problem: Brak obrazu na ekranie

- Upewnić się, ze wszystkie kable zasilające i wtyczki są prawidłowo podłączone, zgodnie z opisem w części "Instalacja".
- > Sprawdzić, czy styki złączy nie są zagięte ani złamane.
- Upewnij się, że zdjęta została pokrywa obiektywu oraz, że został włączony projektor.

# Problem: Obraz częściowy, przesunięty lub nieprawidłowo wyświetlany

- Wciśnij "AUTO ADJ" na pilocie.
- Jeśli używany jest komputer PC:

W systemie Windows 95, 98, 2000, XP, Windows 7:

- Z ikony "Mój komputer", otworzyć "Panel sterowania" i dwukrotnie kliknąć na ikonę "Ekran".
- 2. Wybierz zakładkę "USTAWIENIE".
- 3. Kliknąć na "Zaawansowane".
- W systemie Windows Vista:
- Z ikony "Mój komputer", otworzyć "Panel sterowania" i dwukrotnie kliknąć na ikonę "Wygląd i personalizacja".
- 2. Wybrać "Personalizacja".
- Kliknąć "USTAWIENIE ekranu", a następnie kliknąć na "USTAWIENIE zaawansowane".

## Jeśli projektor nadal nie wyświetla całego obrazu, konieczna będzie także zmiana używanego monitora. Sprawdź następujące czynności.

- 4. Sprawdź, czy ustawienie rozdzielczości wyświetlania jest niższe lub równe od UXGA (1600 x 1200).
- 5. Wybierz przycisk "Zmień" w zakładce "Monitor".

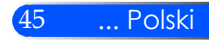

- Kliknij "Pokaż wszystkie urządzenia". Następnie, wybierz "Standardowe typy monitorów" w oknie SP; wybierz wymagany tryb rozdzielczości w oknie "Modele".
- Jeśli używany jest komputer notebook:
  - 1. Najpierw, wykonaj czynności wymienione powyżej w celu regulacji rozdzielczości komputera.

| Compag=>                                           | [Fn]+[F4] | Hewlett    |           |  |  |
|----------------------------------------------------|-----------|------------|-----------|--|--|
| Dell =>                                            | [Fn]+[F8] | Packard => | [Fn]+[F4] |  |  |
| Gateway=>                                          | [Fn]+[F4] | NEC=>      | [Fn]+[F3] |  |  |
| IBM=>                                              | [Fn]+[F7] | Toshiba => | [Fn]+[F5] |  |  |
| Macintosh Apple:                                   |           |            |           |  |  |
| Preferencje systemu> Ekran> Układ> Ekran lustrzany |           |            |           |  |  |

2. Przełączyć USTAWIENIE wyjścia. Przykład: [Fn] + [F4]

W przypadku trudności ze zmianą rozdzielczości lub przy zatrzymywaniu działania monitora należy ponownie uruchomić cały sprzęt, włącznie z projektorem.

### Problem: Ekran komputera notebook lub komputera Power-Book nie wyświetla prezentacji

Jeśli używany jest komputer notebook:

Niektóre notebooki mogą wyłączać ich własne ekrany, gdy używane jest drugie urządzenie wyświetlania. Każdy z nich stosuje własną metodę reaktywacji. Sprawdź podręcznik komputera w celu uzyskania szczegółowych informacji.

#### Problem: Niestabilny lub migający obraz

- Wyregulować parametr "Faza". Więcej informacji w części "USTAWIENIE".
- Emień ustawienie kolorów monitora w komputerze.

#### Problem: Pionowy, migający pasek na obrazie

- Wyregulować za pomocą parametru "Zegar".
- Sprawdź i skonfiguruj ponownie tryb wyświetlania karty graficznej w celu uzyskania jej zgodności z projektorem.

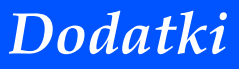

#### Problem: Brak ostrości obrazu

- Wyreguluj Wyostrzanie pokrętłem na obiektywie projektora.
- Upewnij sie iż ekran projekcyjny znajduje się pomiędzy wynaganą odległością; od 20,5" do 118,1"/52 to 300 mm od projektora (odnieś się do strony 18).

# Problem: Rozciągnięty obraz przy wyświetlaniu tytułu DVD w formacie 16:9

Projektor automatycznie wykrywa DVD 16:9 i dopasowuje współczynnik proporcji dopasowując do pełnego ekranu z ustawieniem domyślnym 4:3.

Jeśli obraz jest nadal rozciągnięty, będzie potrzebna także regulacja współczynnika proporcji poprzez następujące czynności:

- Wybrać współczynnik proporcji 4:3 na odtwarzaczu DVD, jeżeli odtwarzana jest płyta DVD 16:9.
- Jeżeli nie da się wybrać współczynnika proporcji 4:3 na odtwarzaczu DVD, należy to zrobić w menu ekranowym.

#### Problem: Odwrócony obraz

 Wybierz "USTAWIENIE -> Projekcja" w menu OSD i wyreguluj kierunek projekcji.

#### Problem: Komunikaty przypominające

Przegrzanie – projektor przekroczył zalecaną temperaturę pracy i musi zostać schłodzony przed ponownym użyciem.

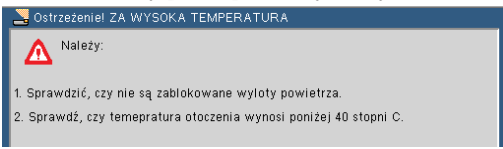

Usterka wentylatora – wentylator systemowy nie działa.

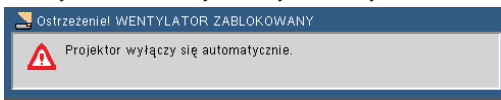

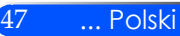

### Problem: Wiadomość dotycząca wskaźnika światła

#### Wskaźnik zasilania

| Stan wskaźnika      |           | a                        | Stan projektora                      | Uwaga            |
|---------------------|-----------|--------------------------|--------------------------------------|------------------|
| Wył                 |           |                          | Zasilanie sieciowe jest wyłączone    |                  |
| Migająca dioda      | Niebieski | 0,5 s Wł.,<br>0,5 s Wył. | Projektor jest gotowy do włączenia.  | Poczekać chwilę. |
|                     |           | 2,5 s Wł.,<br>0,5 s Wył. | Wyłącznik czasowy jest wyłączony.    |                  |
| Dioda świeci ciągle | Niebieski |                          | Projektor jest włączony.             |                  |
|                     | Czerwony  |                          | Projektor jest w trybie oczekiwania. |                  |

#### Wskaźnik stanu

| Stan wskaźnika      |          | 1                                 | Stan projektora                                                                   | Uwaga                                                                     |
|---------------------|----------|-----------------------------------|-----------------------------------------------------------------------------------|---------------------------------------------------------------------------|
| Wył                 |          |                                   | Normalny                                                                          |                                                                           |
| Migająca dioda      | Czerwony | 1 cykl (0,5 s Wł.,<br>2,5 s Wył.) | Błąd źródła światła                                                               | Źródło światła nie zapaliło się . Poczekaj chwilę.                        |
|                     |          | 2 cykl (0,5 s Wł.,<br>0,5 s Wył.) | Błąd temperatury                                                                  | Projektor jest przegrzany. Przenieść projektor w<br>chłodniejsze miejsce. |
|                     |          | 4 cykl (0,5 s Wł.,<br>0,5 s Wył.) | Błąd wentylatora.Wiatraki nie działają poprawnie.<br>Skontaktuj się ze sprzedawcą | Wiatraki nie działają poprawnie. Skontaktuj się ze<br>sprzedawcą          |
| Dioda świeci ciągle | Czerwony |                                   | Blokada panela kontrolengo została włączona.                                      | Aby wyłączyć blokadę panela kontrolnego, zobacz<br>stronę 35.             |

#### Wskaźnik LED

| Stan wskaźnika |          | Stan projektora                       | Uwaga                                                                                               |
|----------------|----------|---------------------------------------|----------------------------------------------------------------------------------------------------|
|                | Wył      | Normalny                              |                                                                                                    |
| Migająca dioda | Czerwony | Źródło światła LED nie zapaliło się . | Spróbuj ponownie włączyć projektor. Jeśli problem<br>znów się pojawi, skontaktuj się ze sprzedawcą. |

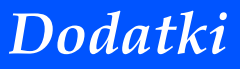

### Dane techniczne

| Dane optyczne                                               |                                                                     |
|-------------------------------------------------------------|---------------------------------------------------------------------|
| System projekcji                                            | Pojedynczy mikroprocesor DLP® (0,45", współczynnik proporcji 16:10) |
| Rozdzielczość *1                                            | 1.039.680 pikseli (odpowiednik WXGA)                                |
| Obiektyw                                                    | Stały obiektyw, ręczny fokus                                        |
|                                                             | F/1,5                                                               |
| Moc światła *2*3                                            | 500 lumenów                                                         |
| Współczynnik kon-<br>trastu *³<br>(pełna biel: pełna czerń) | 4000:1                                                              |
| Rozmiar obrazu<br>(przekątna)                               | 17 do 100 cali/0,432 do 2,540 m                                     |
| Odległość projekcji<br>(min. – maks.)                       | 20,5 do 118,1 cali/52 do 300 mm                                     |
| *1 Więcej niż 99,99% efek                                   | tywnych pikseli.                                                    |

\*2 Wartość mocy świetlnej (lumeny) gdy [Tryb obrazu] jest ustawiony w menu jako [Duża jasność]. Inny wybór dla [Tryb obrazu] może spowodować lekki spadek mocy światła.

\*3 Zgodność z ISO21118-200

| Dane elektryczne                 |                                                                                                    |
|----------------------------------|----------------------------------------------------------------------------------------------------|
| Wejścia                          | 1 x RGB/Komponentowy (D-Sub 15P), 1 x HDMI (19P) HDCP obsługa <sup>*4</sup> , 1 x slot SD, 1<br>x Video (RCA), 1 x USB Typ-A, 1 x USB mini-B, 1 x Stereo Mini Audio                                                                                       |
| Gniazdo serwisowe                | 1 x mini-B USB (dla celów serwisowych/dzielony z wyświetlaczem USB)                                                                                                    |
| Odtwarzanie kolorów              | 16,7 milionów kolorów równocześnie, Full color                                                                                                    |
| Kompatybilność<br>sygnałów *5    | Analogowe: VGA/SVGA/XGA/WXGA/Quad-VGA/SXGA/SXGA+/WSXGA+/480i<br>/480p/576i/576p/720p/1080i/1080p<br>HDMI: VGA/SVGA/XGA/WXGA/Quad-VGA/SXGA/SXGA+/WSXGA+/<br>480p/576p/720p/1080i/1080p                                                                     |
| Rozdzielczość pozioma            | 540 linii TV NTSC/NTSC4,43/PAL/PAL-M/PAL-N/PAL60<br>300 linii TV: SECAM                                                                                                    |
| Częstotliwość skanow-<br>ania    | Pozioma: 30 kHz do 100 kHz<br>Poziomo: 50 Hz to 85 Hz (120 Hz dla sygnału 3D)                                                                                                    |
| Wbudowany głośnik                | 2 W (mono)                                                                                                    |
| Wymagania dotyczące<br>zasilania | 100 – 240V AC, 50/60 Hz                                                                                                    |
| Prąd wejściowy                   | Prąd zmienny 100 ~ 240 V, 50 ~ 60 Hz, 1,3 ~ 0,5 A                                                                                                    |
| Pobór mocy                       | Tryb Eco: Wył<br>110 W +/-25% @ 110 V AC (100 ~ 130 V)/105 W +/-25% @ 220 V AC (200 ~ 240 V)<br>Tryb Eco: Wł<br>75 W +/-25% @ 110 V AC (100 ~ 130 V)/70 W +/-25% @ 220 V AC (200 ~ 240 V)<br>Tryb oczekiwania < 0,5 W (100 ~ 130 V)/< 0,5 W (200 ~ 240 V) |

#### Dane elektryczne

\*4 HDMI® (głęboki kolor) z HDCP Co to jest technologia HDCP/HDCP? HDCP jest skrótem od High-bandwidth Digital Content Protection (szerokopasmowa ochrona zawartości cyfrowej). HDCP jest to system zabezpieczający przed nielegalnym kopiowaniem danych wideo przesyłanych za pomocą cyfrowych interfejsów wizualnych (DVI – Digital Visual Interface). Jeżeli nie udaje się wyświetlić materiałów przez wejście HDMI, nie oznacza to od razu nieprawidłowego działania projektora. Z powodu wdrożenia systemu HDCP, mogą wystąpić przypadki, w których niektóre treści są chronione przez HDCP i ich wyświetlanie może nie być możliwe z powodu decyzji/intencji wspólnoty HDCP (Digital Content Protec-ti u LO) tion, LLC).

\*5 Obraz z jakąkolwiek rozdzielczością zostanie wyświetlony w technologii skalowania.

| Dane mechaniczne                           |                                                                                                    |
|--------------------------------------------|----------------------------------------------------------------------------------------------------|
| Dimensions                                 | 8,89" (szer) × 1,69" (wys) × 6,87" (gł) / 226 mm (szer) × 43 mm (wys) × 174,4 mm (gł)                                                                                                    |
| Masa                                       | 2,6 lb / 1,2 kg                                                                                                    |
| Wymogi dla otoczenia                       | Temperatura robocza: 41°do 95°F (5° do 35°C),<br>20% do 80% wilgotności względnej niekondensującej<br>Temperatura przechowywania: -4°do 140°F (-20°do 60°C),<br>20% do 80% wilgotności względnej niekondensującej                                                                                                    |
| Informacje dotyczące<br>przepisów prawnych | Spełnia wymagania UL/C-UL (UL 60950-1, CSA 60950-1)<br>Spełnia wymagania dla Klasy B DOC Canada<br>Spełnia wymagania dla Klasy B FCC<br>Spełnia wymagania dla Klasy B AS/NZS CISPR.22<br>Spełnia wymagania Dyrektywy EMC (EN55022, EN55024, EN61000-3-2, EN61000-3-3)<br>Spełnia wymagania Dyrektywy dla niskich napięć (EN60950-1, TÜV GS Approved) |

Więcej informacji na ten temat zawiera witryna:

USA: http://www.necdisplay.com/

Europa: http://www.nec-display-solutions.com/

Cały świat: http://www.nec-display.com/global/index.html

W celu uzyskania informacji dotyczących naszych opcjonalnych akcesoriów należy

odwiedzić naszą witrynę internetową lub zapoznać się z naszymi broszurami.

Parametry techniczne mogą ulec zmianie bez wcześniejszego powiadomienia.

### Tryby zgodności > Analogowy RGB

| Sygnał   | Rozdzielczość<br>(punkty) | Wsp.<br>proporcji | Częstotliwość<br>odświeżania (Hz) |
|----------|---------------------------|-------------------|-----------------------------------|
| VGA      | 640x480                   | 4:3               | 60/72/75/85                       |
| SVGA     | 800x600                   | 4:3               | 56/60/72/75/85                    |
| XGA      | 1024x768                  | 4:3               | 60/70/75/85                       |
| XGA+     | 1152x864                  | 4:3               | 70/75/85                          |
| HD       | 1280x720                  | 16:9              | 60                                |
|          | 1280x768                  | 15:9              | 60/75/85                          |
| WXGA     | 1280x800                  | 16:10             | 60                                |
|          | 1366x768                  | 16:9              | 60                                |
| Quad-VGA | 1280x960                  | 4:3               | 60/75                             |
| SXGA     | 1280x1024                 | 5:4               | 60/72/75                          |
| SXGA+    | 1400x1050                 | 4:3               | 60                                |
| WXGA+    | 1440x900                  | 16:10             | 60                                |
|          | 1680x1050                 | 16:10             | 60                                |
| WXGA++   | 1920x1080                 | 16:9              | 60                                |
| MAC 13"  | 640x480                   | 4:3               | 60/67                             |
| MAC      | 800x600                   | 4:3               | 60                                |
| MAC 19"  | 1024x768                  | 4:3               | 60/75                             |
| MAC 21"  | 1152x870                  | 4:3               | 75                                |
| MAC      | 1280x960                  | 4:3               | 75                                |

### Component

| Sygnał      | Rozdzielczość<br>(punkty) | Wsp.<br>proporcji | Częstotliwość<br>odświeżania (Hz) |
|-------------|---------------------------|-------------------|-----------------------------------|
| HDTV(1080i) | 1920x1080                 | 16:9              | 50/60                             |
| HDTV(1080p) | 1920x1080                 | 16:9              | 60                                |
| HDTV(720p)  | 1280x720                  | 16:9              | 50/60                             |
| SDTV(480p)  | 720x480                   | 4:3/16:9          | 60                                |
| SDTV(576p)  | 720x576                   | 4:3/16:9          | 50                                |
| SDTV(480i)  | 720x480                   | 4:3/16:9          | 60                                |
| SDTV(576i)  | 720x576                   | 4:3/16:9          | 50                                |

### ▶ 3D

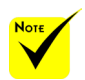

 (\*) Redukcja migotania sygnału (RB).

|         | Sygnał   | Rozdzielczość<br>(punkty) | Wsp.<br>proporcji | Częstotliwość<br>odświeżania (Hz) |
|---------|----------|---------------------------|-------------------|-----------------------------------|
|         | VGA      | 640x480                   | 4:3               | 120                               |
| migota- | SVGA     | 800x600                   | 4:3               | 120                               |
| (RB)    | XGA      | 1024x768                  | 4:3               | 120                               |
| (112).  | 1280x720 | 1280x720                  | 16:9              | 120(*)                            |
|         | WXGA     | 1280x800                  | 16:9              | 120(*)                            |

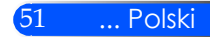

### • HDMI

| Sygnał      | Rozdzielczość<br>(punkty) | Wsp.<br>proporcji | Częstotliwość<br>odświeżania<br>(Hz) |
|-------------|---------------------------|-------------------|--------------------------------------|
| VGA         | 640x480                   | 4:3               | 60/72/75/85                          |
| SVGA        | 800x600                   | 4:3               | 56/60/72/75/85                       |
| XGA         | 1024x768                  | 4:3               | 60/70/75/85                          |
| XGA+        | 1152x864                  | 4:3               | 70/75/85                             |
| HDTV(1080p) | 1920x1080                 | 16:9              | 50/60                                |
| HDTV(1080i) | 1920x1080                 | 16:9              | 50/60                                |
| HDTV(720p)  | 1280x720                  | 16:9              | 50/60                                |
| SDTV(480p)  | 720x480                   | 4:3/16:9          | 60                                   |
| SDTV(576p)  | 720x576                   | 4:3/16:9          | 50                                   |
|             | 1280x768                  | 15:9              | 60/75/85                             |
| WXGA        | 1280x800                  | 16:10             | 60                                   |
|             | 1366x768                  | 16:9              | 60                                   |
| Quad-VGA    | 1280x960                  | 4:3               | 60/75                                |
| SXGA        | 1280x1024                 | 5:4               | 60/72/75                             |
| SXGA+       | 1400x1050                 | 4:3               | 60                                   |
| WXGA+       | 1440x900                  | 16:10             | 60                                   |
| WSXGA+      | 1680x1050                 | 16:10             | 60                                   |
| Full HD     | 1920x1080                 | 16:9              | 60                                   |

### Kompozytowe wideo

| Sygnał | Wsp. proporcji | Częstotliwość<br>odświeżania<br>(Hz) |
|--------|----------------|--------------------------------------|
| NTSC   | 4:3            | 60                                   |
| PAL    | 4:3            | 50                                   |
| PAL60  | 4:3            | 60                                   |
| SECAM  | 4:3            | 50                                   |

#### WSKAZÓWKA:

- Obraz z jakąkolwiek rozdzielczością zostanie wyświetlony w technologii skalowania.
- Synchronizacja w zielonym lub kompoztyowym sygnale synchronizacyjnym nie jest obsługiwana.
- Sygnały inne niż te wspomniane w powyższej tabeli mogą zostać wyświetlone niepoprawne. Jeśli dany problem się pojawi, proszę odświeżyć proporcje częstotliwości w swoim komputerze. Proszę zapoznać się z sekcją pomoc dotyczącą właściwości wyświetlania w swoim komputerze.

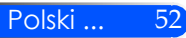

### Instalacja statywu

- 1. Możesz zainstalować projektor używając statywu aparatu fotograficznego.
- 2. Specyfikacja statywu:
  - ▶ Typ: 1/4″-20UNC

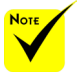

- OSTRZEŻENIE:
- Nie nalezy używać niepewnych powierzchni. W przeciwnym wypadku statyw może upaść i spowodować straty.
- Odnieś się do części instrukcji użytkownika dotyczącej statywu.
- Użyj statywu z maksymalną ładownością 1,2 kg lub więcej.
- Szeroko i równomiernie rozłóż nóżki przy motażu i instalacji projektora.
- Nie należy przedłużać stóp podczas używania windowego statywu.

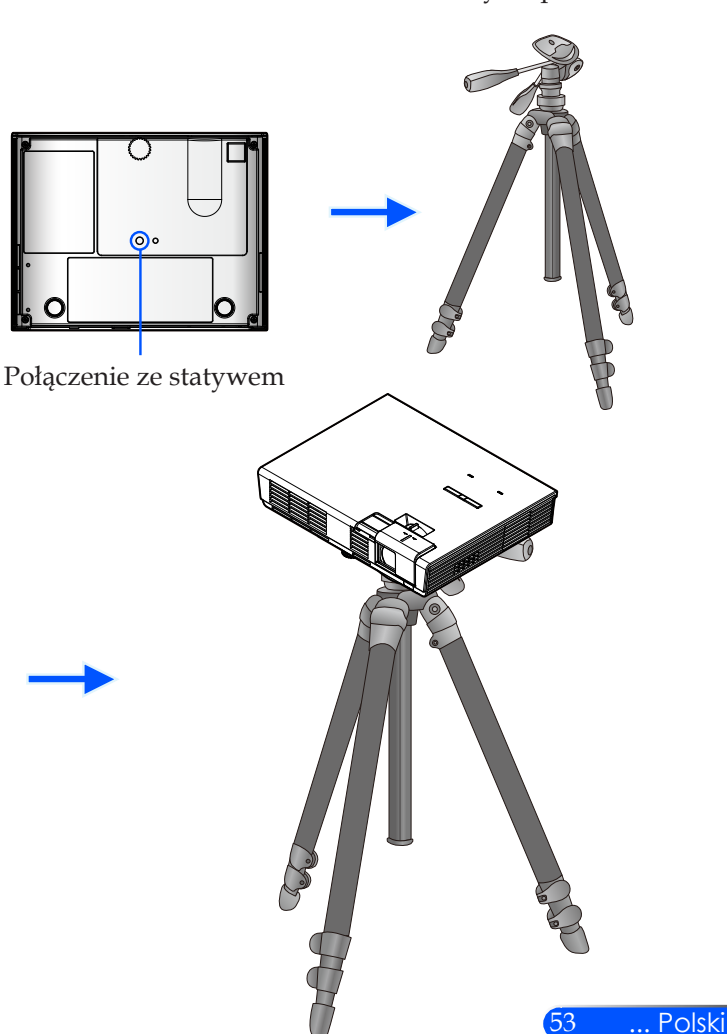

Statyw aparatu

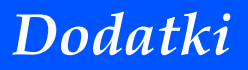

## **Cabinet Dimensions**

Jednostka: mm/cali

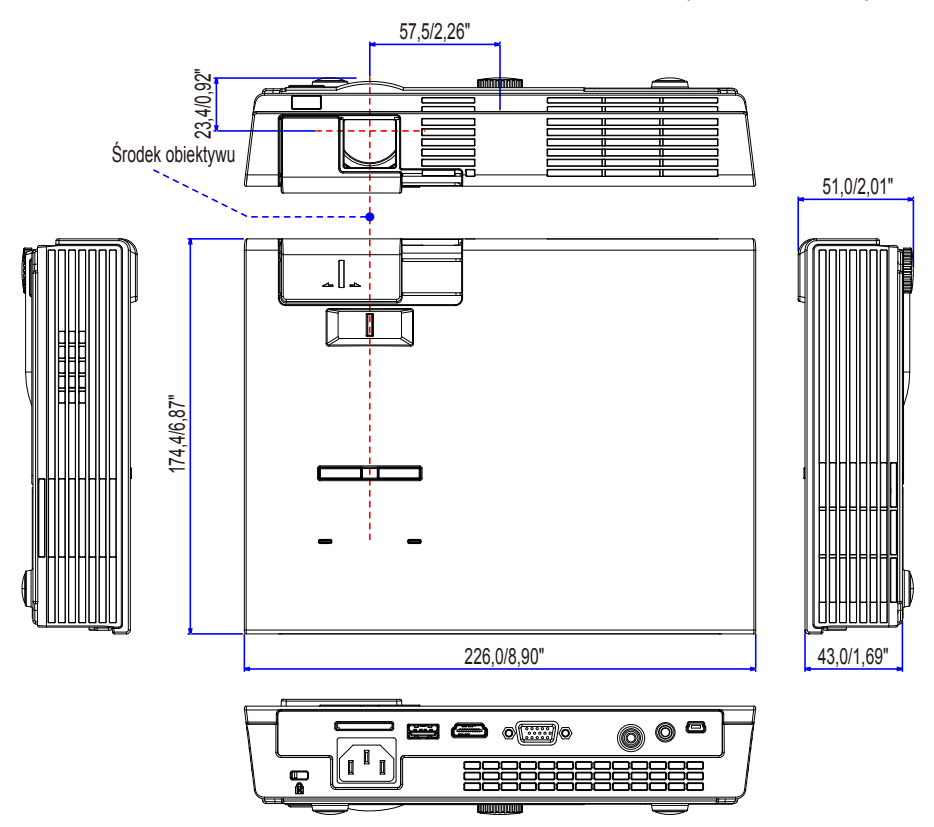

### Rozmieszczenie pinów złącza wejściowego D-Sub COMPUTER

### 15-pinowe złącze Mini D-Sub

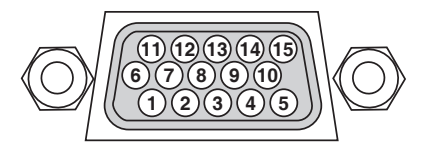

Poziom sygnału Sygnał wideo: 0,7Vp-p (analogowy) Sygnał synchronizacji: Poziom TTL

| Pin nr. | Sygnał RGB (analogowy)            | Sygnał YCbCr  |
|---------|-----------------------------------|---------------|
| 1       | Czerwony                          | Cr            |
| 2       | Zielony                           | Y             |
| 3       | Niebieski                         | Cb            |
| 4       | Uziemienie                        |               |
| 5       | Uziemienie                        |               |
| 6       | Czerwony uziemienie               | Cr uziemienie |
| 7       | Zielony uziemienie                | Y uziemienie  |
| 8       | Niebieski uziemienie              | Cb uziemienie |
| 9       | Brak połączenia                   |               |
| 10      | Uziemienie sygnału synchronizacji |               |
| 11      | Brak połączenia                   |               |
| 12      | Dane dwukierunkowe (SDA)          |               |
| 13      | Synchronizacja pozioma            |               |
| 14      | Synchronizacja pionowa            |               |
| 15      | Zegar danych                      |               |

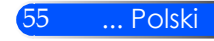

## Lista sprawdzeń przy usuwaniu usterek

Przed skontaktowaniem się ze sprzedawcą lub serwisem, należy wykonać czynności podane na poniższej liście, aby upewnić się, że konieczna jest naprawa. Należy skorzystać z rozdziału "Úsuwanie usterek" z niniejszej instrukcji. Poniższa lista sprawdzeń pomoże nam w bardziej skutecznym usunięciu problemu. \* Poniższe strony należy wydrukować.

| Częstość występowania 🗆 zawsze 🛛 czasami (jak często?                                                                                                    | ) 🔲 Inne ()                                                                                                    |
|----------------------------------------------------------------------------------------------------|----------------------------------------------------------------------------------------------------|
| Zasilanie                                                                                                    |                                                                                                    |
| <ul> <li>Brak zasilania (wskaźnik POWER nie świeci na niebiesko).</li> <li>Wtyczka kabla zasilającego jest całkowicie włożona do gniazda ściennego.</li> <li>Brak zasilania nawet po naciśnięciu włącznika i przytrzymaniu przez 1 sekundę.</li> </ul>                                                                                                    | <ul> <li>Wyłączenie podczas działania.</li> <li>Wtyczka kabla zasilającego jest całkowicie włożona do gniazda<br/>ściennego.</li> <li>Wyłączone zarządzanie zasilaniem (wyłącznie dla modeli z funkcją<br/>zarządzania zasilaniem).</li> </ul>                                                                                                    |
| Wideo i Audio                                                                                                    |                                                                                                    |
| <ul> <li>Żaden obraz z komputera lub urządzenia wideo nie jest wyświetlany przez projektor.</li> <li>Ciągle brak obrazu, nawet po podłączeniu projektora do wyłączonego komputera i po włączeniu komputera.</li> <li>Włączenie przesyłania sygnału z notebooka do projektora.</li> <li><i>Kombinacja przycisków funkcyjnych włączających/wyłączających ekran zewnętrzny. Zazwyczaj jest to kombinacja przycisku "Fn" z jednym z 12 przycisków funkcyjnych.</i></li> <li>Brak obrazu (niebieskie tło).</li> <li>Ciagle brak obrazu, nawet po araciśnięciu przycisku "AUTO ADJ.".</li> <li>Ciagle brak obrazu nawet po zresetowaniu projektora za pomocą funkcji [RESET] z menu.</li> <li>Wtyczka kabla sygnałowego jest całkowicie włożona do złącza wejściowego.</li> <li>Komunikat na ekranie.</li> <li>(</li></ul> | Części obrazu nie są widoczne.     Brak zmian, nawet po naciśnięciu przycisku "AUTO ADJ.".     Brak zmian nawet po zresetowaniu projektora za pomocą funkcji [RESET] z menu.     Przesunięcie obrazu w pionie lub w poziomie.     Prawidłowy sygnał komputerowego dla USTAWIENIE w poziomie i w pionie.     Rozdzielczość i częstotliwość źródła wejściowego jest obsługiwana przez projektor.     Niektóre piksele nie są widoczne.     Obraz migocze.     Brak zmian, nawet po naciśnięciu przycisku "AUTO ADJ.".     Brak zmian, nawet po naciśnięciu przycisku "AUTO ADJ.".     Brak zmian, nawet po szestowaniu projektora za pomocą funkcji [RESET] z menu.     Obraz rozmazany lub nieostry.     Brak zmian, nawet po sprawdzeniu rozdzielczości sygnału w komputerze i zmian, nawet po regulacji ostrości.     Brak zmian, nawet po regulacji ostrości.     Brak zmian, nawet po regulacji ostrości.     Brak zmian, nawet po regulacji głośności. |

| Inne                                                                                                    |                                                                                                    |
|----------------------------------------------------------------------------------------------------|----------------------------------------------------------------------------------------------------|
| Pilot nie działa.     Brak przeszkód między czujnikiem w projektorze i pilotem.     Projektor stoi w pobliżu światła fluorescencyjnego, które może zakłócać działanie pilotów.     Baterie w pilocie są nowe i założone prawidłowo. | Nie działają przyciski na obudowie projektora. Funkcja [BLOKADA PANELU STEROWANIA] nie została włączona w menu. Brak zmian nawet po naciśnięciu i przytrzymaniu przez 10 sekund przycisku na obudowie ŹRÓDŁO. |

| Projektor                                          | Otoczenie instalacji                                        |
|----------------------------------------------------|-------------------------------------------------------------|
| Numer modelu:                                      | Wymiary ekranu: Cali                                        |
| Nr seryjny:                                        | Typ ekranu: 🗌 biały matowy 🗌 perłowy 🗌 polaryzujący         |
| Data zakupu:                                       | 🗌 szerokokątny 🗌 o wysokim kontraście                       |
| Informacje o sygnale wejściowym:                   | Odległość projekcji: stop/cali/m                            |
| Częstotliwość synchronizacji poziomej [ ] kHz      | Orientacja: 🛛 Biurko 🗌 Inne                                 |
| Częstotliwość synchronizacji pionowej [ ] Hz       | Podłączenie do zasilania:                                   |
| Biegunowość synchronizacji H 🗌 (+) 🔲 (–)           | Bezpośrednio do gniazda ściennego                           |
| V 🗆 (+) 🗖 (-)                                      | Z użyciem przedłużacza itp. (liczba podłączonych urządzeń   |
| Rodzaj synchronizacji 🛛 Oddzielna 🗆 Złożona        | )                                                           |
| Synchronizacja na zielonym                         | Z użyciem kabla na bębnie itp. (liczba podłączonych         |
| Wskaźnik stanu:                                    | urządzeń)                                                   |
| Dioda świeci ciągle/Światło [ ] cykli              |                                                             |
| migające                                           |                                                             |
| Numer modelu pilota                                |                                                             |
|                                                    | Komputer                                                    |
|                                                    | Producent:                                                  |
|                                                    | Numer modelu:                                               |
|                                                    | Notebook PC 🗌 / Biurko 🗌                                    |
|                                                    | Rozdzielczość fabryczna:                                    |
|                                                    | Częstotliwość odświeżania:                                  |
| PC                                                 | Złącze wideo:                                               |
|                                                    | Inne:                                                       |
| Projektor                                          |                                                             |
|                                                    |                                                             |
| Odtwarzacz DVD                                     |                                                             |
|                                                    |                                                             |
|                                                    |                                                             |
|                                                    |                                                             |
| Kabel sygnałowy                                    | Urządzenie wideo                                            |
| Standardowy kabel NEC lub kabel innego producenta? | VCR, odtwarzacz DVD, kamera wideo, gra komputerowa lub inne |
| Numer modelu: Długość: cali/m                      | Producent:                                                  |
| Wzmacniacz rozdzielający                           | Numer modelu:                                               |
| Numer modelu:                                      |                                                             |
| Przełącznica                                       |                                                             |
| Numer modelu:                                      |                                                             |
| Adapter                                            |                                                             |
| Numer modelu:                                      |                                                             |
|                                                    |                                                             |

Informacje o zastosowaniu i otoczeniu, w którym używany jest projektor.

## Przewodnik TravelCare

TravelCare – serwis dla międzynarodowych podróżników

Niniejszy produkt wyposażony jest w NEC "TravelCare" unikalną gwarancję międzynarodową i serwis naprawczy.

Dla szczegółowych informacji dotyczących TravelCare, odwiedź naszą stronę internetową (tylko w języku angielskim).

http://www.nec-display.com/dl/en/pj\_support/travel\_care.html

## ZAREJESTRUJ SWÓJ PROJEKTOR! ( dla mieszkańców USA, Kanady, oraz Meksyku)

Proszę poświęcić czas na zarejestrowanie nowego projektora. Działanie to aktywuje gwarancję lokalną i limitowaną wymianę części oraz usługę programu InstaCare.

Odwiedź naszą stronę internetową pod adresem www.necdisplay. com, kliknij na centrum serwisowe/zarejestruj produkt oraz zatwierdź ukończoną rejestrację online.

Jęli chodzi o potwierdzenie, wyślemy list potwierdzający ze wszystkimi szczegółami dotyczącymi szybkiej, sprawnej gwarancji od lidera przemysłu NEC Display Solutions of America, Inc.

# NEC

© NEC Display Solutions, Ltd. 2012

7N951831